### **BAB IV**

### **Ruang Lingkup Perusahaan Jasa**

### 4.1 Pengertian Perusahaan Jasa

Perusahaan jasa adalah suatu perusahaan yang kegiatan usahanya ditujukan untuk memperoleh pendapatan atau penghasilan melalui penjualan atau pelayanan jasa-jasa tertentu.

### 4.2 Karakteristik Perusahaan Jasa

Perusahaan jasa berbeda dengan perusahaan dagang . Karakteristik yang dapat kita jumpai dalam perusahaan jasa adalah sebagai berikut :

- 1. Perusahaan jasa tidak menawarkan produk yang jelas wujudnya. Produk yang ditawarkan disebut jasa.
- 2. Dalam perusahaan jasa tidak dikenal adanya persediaan karena produk yang dijual adalah berupa jasa.

## 4.3 Macam-macam Laporan Keuangan

Laporan keuangan yang disusun oleh perusahaan jasa adalah sebagai berikut :

1. Laporan Laba Rugi

Laporan laba rugi bersumber dari akun neraca saldo yang disesuaikan . Akun-akun tersebut adalah akun pendapatan dan beban.

2. Laporan Perubahan Modal

Laporan ini memuat perubahan modal dalam satu periode akuntansi. Dalam menyusunan perubahan modal, kita harus mengetahui modal awal saldo laporan laba rugi dan penarikan pribadi (prive).

3. Neaca

Adalah suatu laporan yang menggambarkan posisi aktiva, utang dan modal pada periode tertentu.

4. Laporan Arus Kas

Merupakan laporaan yang mengikhtisarkan penerimaan dan pengeluaran uang tunai yang menunjukan perkembangan kedudukan uang tunai tersebut.

5. Catatan Atas Laporan Keuangan

Merupakan bagian yang tidak terpisahkan dari laporan keuangan secara kseluruhan. Catatan ini merupakan penjelasan yang secara rinci dari laporan neraca, laporan laba rugi, laporan perubahan modal dan laporan arus kas.

## 4.4. Sumber Penyusunan Laporan Keuangan

Sumber penyusunan laporan keuangan perusahaan jasa dan dagang pada dasarnya sama, yaitu :

1. Jurnal

Tempat mencatat berbagai jenis transaksi yang terjadi dalam satu periode.

2. Buku Besar

Buku yang berisi akun-akun. Buku besar memiliki bermacam-macam bentuk, salah satunya bentuk 4 kolom.

3. Buku Besar Pembantu

Buku yang memuat rincian dari buku besar. Bentuk dari buku besar pembantu sama dengan buku besar.

4. Neraca Saldo

Daftar yang memuat saldo dari akun-akun yang terdapat dalam buku besar. Perusahaan yang menggunakan bentuk buku besar tiga kolom atau empat kolom, akan termudahkan dalam penyusunan neraca saldonya, karena saldo telah teridentifikasi. Sedangkan perusahaan yang menggunakan bentuk T sederhana, maka saldonya dihitung terlebih dahulu.

5. Jurnal Penyesuaian

Jurnal yang disusun untuk mengubah sedemikian rupa nilai akun. Dengan adanya jurnal penyesuaian, maka neraca saldo sebenarnya dari harta, utang dan modal peprusahaan.

6. Neraca Lajur

Neraca lajur disusun dengan maksud sebagai berikut :

- a) Memperkecil kemungkinan kesalahan penyusunan laporan.
- b) Seluruh data laporan keuangan dapat dibaca sekaligus.
- c) Memungkinkan satuan angka laporan keuangan terlihat secara logis.

#### 4.5. Contoh Kasus Perusahaan Jasa

Berikut ini adalah informasi kegiatan pencatatan pada perusahaan Jasa "Rudy Travel".

RudyTravel adalah perusahaan yang bergerak dalam bidang jasa travel yang beralamat di Jln. Kemang Selatan 1C No. 20 Jakarta kode pos 12345. Perusahaan ini mulai menggunakan software zahir accounting pada 1 Januari 2017.

#### NERACA RUDY TRAVEL

### 1 JANUARI 2017

| Aktiva                         |             | Kewajiban dan Modal        |             |
|--------------------------------|-------------|----------------------------|-------------|
| Kas Kecil                      | 8.750.000   | Hutang Usaha               | 22.700.000  |
| Kas                            | 10.000.000  | Hutang Komisi Penjualan    | 9.300.000   |
| Bank                           | 62.500.000  | Hutang Ppn                 | 7.800.000   |
| Piutang Usaha                  | 38.300.000  | Hutang Bank                | 24.800.000  |
| Ppn Dibayar Dimuka             | 11.500.000  | Modal Disetor              | 150.000.000 |
| Pph 23 Dibayar Dimuka          | 2.600.000   | Laba Ditahan               | 30.362.500  |
| Perlatan                       | 9.175.000   |                            |             |
| Akumulasi Penyusutan peralatan | (1.678.125) |                            |             |
| Kendaraan                      | 109.500.000 |                            |             |
| Akumulasi Penyusutan Kendaraan | (5.684.375) |                            |             |
| Total Aktiva                   | 244.962.500 | Total Hutang dan Kewajiban | 244.962.500 |

## Saldo Awal Piutang Usaha

| Kode  | Nama                  | Tgl. INV      | No. INV | Saldo Piutang   |
|-------|-----------------------|---------------|---------|-----------------|
| C-001 | PT. Sinar Abadi       | 30. Des. 2016 | INV-001 | Rp. 22. 600.000 |
| C-002 | Bpk. Jimmy            | 11. Nov. 2016 | INV-002 | Rp. 15.700.000  |
|       | <b>Rp. 38.300.000</b> |               |         |                 |

#### Saldo Awal Hutang Usaha

| ID    | NAMA<br>VENDOR | Invoice | Tanggal       | Termin    | Pembelian      | VAT<br>IN             | Jumlah         |
|-------|----------------|---------|---------------|-----------|----------------|-----------------------|----------------|
| V-001 | PT. Indo Jaya  | INV-01  | 3. Nov. 2016  | 2/10,n/30 | Rp. 12.900.000 | -                     | Rp. 12.900.000 |
| V-002 | Bpk. Ali       | INV-02  | 30. Des. 2016 | 2/10,n/30 | Rp. 9.800.000  | -                     | Rp. 9.800.000  |
| Total |                |         |               |           |                | <b>Rp. 22.700.000</b> |                |

## Saldo Awal Aktiva Per 31 Desember 2016, Menggunakan Periode Garis Lurus.

### Kendaraan

- 1. Mobil pickup, harga perolehan Rp.40.000.000, beli tanggal 2 Februari 2016 nilai residu Rp.8.000.000, umur ekonomis 10 tahun.
- Mobil sedan, harga perolehan Rp. 60.000.000 beli tanggal 5 Agustus 2016, nilai residu Rp.15.000.000, umur ekonomis 10 tahun.
- 3. Motor Revo, harga perolehan Rp. 9.500.000, beli tanggal 1 November 2016, nilai residu Rp.2.000.000, umur ekonomis 8 tahun.

## Total aktiva kendaraan Rp. 109.500.000

## Peralatan

- 1. AC, harga perolehan Rp. 2.575.000, beli tanggal 1 Februari 2016, nilai residu Rp. 250.000, umur ekonomis 4 tahun.
- Komputer, harga perolehan Rp. 4.950.000, beli tanggal 16 April 2016, nilai residu Rp. 500.000, umur ekonomis 4 tahun.
- 3. Printer, harga perolehan Rp. 1.650.000, beli tanggal 20 April 2016, nilai residu Rp. 250.000, umur ekonomis 4 tahun.

## Total Aktiva Peralatan Rp. 9.175.000

Sebelum anda input data aktiva diatas kedalam modul harta tetap, terlebih dahulu dibuat kelompok harta tetap. Tekan modul **Data-Data**  $\rightarrow$  **Kelompok Harta Tetap.** 

Langkah selanjutnya adalah membuat data harta tetap. Tekan modul **Data-Data**  $\rightarrow$  **Data Harta Tetap.** Tekan tombol **Hitung.** 

Selama bulan Januari 2017 telah terjadi transaksi-transaksi sebagai berikut :

## 1. Dibayar Dimuka untuk Sewa Kantor

| <b>РТ</b>                                                       | . Rudy Travel                                           |                         | T                         | No<br>anggal :2 J | : CD000001<br>anuari 2017 |
|-----------------------------------------------------------------|---------------------------------------------------------|-------------------------|---------------------------|-------------------|---------------------------|
|                                                                 |                                                         | BUKTI KAS KE            | LUAR                      |                   |                           |
| Dibayar kepada : l<br>Alamat :<br>Jumlah : R<br>Keterangan : Pe | Bpk. Ahmad Riyad<br>p 9.600.000<br>embayaran dimuka unt | uk sewa kantor untuk ma | sa 5 Jan. 2017 s/d 5 Des, | 2017 melalu       | i kas                     |
| Dibayarkan                                                      | Disetujui                                               | Dibukukan               |                           |                   | Diterima                  |
|                                                                 |                                                         |                         |                           |                   |                           |

## 2. Pembelian Aktiva Tetap

| Toko C               | Citra Komputer   |          |     | No. Inv     | voice : 00000001  |
|----------------------|------------------|----------|-----|-------------|-------------------|
|                      |                  |          |     | Tangal      | : 3 Januari 2017  |
|                      |                  |          |     | Termin      | : 2/10, n/30      |
|                      |                  |          |     |             | Customer :        |
|                      |                  |          |     |             | PT. Rudy Travel   |
| No. SO               | :                |          |     |             |                   |
| Tanggal<br>Marketing | :<br>σ ·         |          |     |             |                   |
| Warketing            | Б·               | INVOI    | CE  |             |                   |
| No.                  | Deskripsi Barang | Di kirim | VAT | Harga       | Jumlah            |
| 1                    | CPU Komputer     | 1        | 10% | 1.750.000,- | 1.750.000,-       |
| 2                    | Monitor          | 1        | 10% | 350.000,-   | 350.000           |
| 3                    | Printer          | 2        | 10% | 215.000,-   | 430.000,-         |
| Note :               |                  |          |     |             |                   |
| Marketi              | ing              |          |     |             | Manajer Marketing |
|                      |                  |          |     |             |                   |

### 3. Pembayaran Piutang dengan Giro Mundur

Tanggal 5 Januari 2017 diterima giro No. BG010023 sebagai pembayaran piutang dari PT. Sinar Abadi sebesar Rp. 11.125.000,- yang jatuh tempo pada tanggal 24 Januari 2017. Untuk mencatat transaksi diatas, tekan modul **Penjualan**  $\rightarrow$  **Pembayaran Piutang**. Aktifkan opsi giro yang terletak dikanan atas form pembayaran piutang.

## 4. Biaya Operasional – Multi Biaya (Telpon dan Bensin)

|                |                                   |                                             | N             | o : CD000002     |
|----------------|-----------------------------------|---------------------------------------------|---------------|------------------|
|                | PT. Rudy Travel                   |                                             | Tanggal       | : 7 Januari 2017 |
|                |                                   |                                             |               |                  |
|                |                                   | BUKTI KAS KELUAR                            |               |                  |
| Dibayar kepada | a : Dani                          |                                             |               |                  |
| Alamat         | :<br>. Dr. 1 125 000              |                                             |               |                  |
| Keterangan     | Pembayaran lisrik air & Rp 25.000 | telepon sebesar Rp 1.125.000, dan Bensin, P | arkir & Telep | oon sebesar      |
| Dibayarkan     | Disetujui                         | Dibukukan                                   |               | Diterima         |
|                |                                   |                                             |               |                  |

### 5. Penjualan Tunai dengan discount

|                                |                  |          |                     |          | No               | . Faktur : 00000001                                 |
|--------------------------------|------------------|----------|---------------------|----------|------------------|-----------------------------------------------------|
|                                | PT. Rudy Trav    | vel      |                     |          | Tangal<br>Termin | : 10 Januari 2017<br>: Cash/Tunai                   |
| No. SO<br>Tanggal<br>Marketing | :<br>:<br>: Anto |          |                     | Jl. Cipt | ]<br>o No. 17 Ca | Customer :<br>PT. Dharma Asri<br>kung-Jakarta Timur |
|                                |                  | FAK      | <b>FUR PENJUALA</b> | N        |                  |                                                     |
|                                | Deskripsi        | Di kirim | Harga               | Disc.    | VAT              | Total                                               |
|                                | 4 Lembar Tiket   | 4        | 315.000             | 10%      | -                | 1.134.000                                           |
|                                |                  |          |                     |          |                  |                                                     |
|                                |                  |          |                     |          |                  |                                                     |
| Marketing Manajer Marketing    |                  |          |                     |          |                  |                                                     |
|                                |                  |          |                     |          |                  |                                                     |

## 6. Pembayaran Hutang

|                                    |                                           |                                       | INVOI             | СЕ              |                                 |                   |
|------------------------------------|-------------------------------------------|---------------------------------------|-------------------|-----------------|---------------------------------|-------------------|
| Toko (                             | Citra Kompu                               | ter                                   |                   |                 | No : CD0000<br>Tanggal : 15 Jan | )03<br>nuari 2017 |
| Diterin<br>Alama<br>Ketera         | na dari : <b>PT.</b><br>t :<br>ngan : Pem | <b>Rudy Travel</b><br>bayaran atas fa | aktur 00000001, c | libayar melalui | bank                            |                   |
|                                    | No. Faktur                                | Tanggal                               | Saldo             | Disc.           | Jumlah Dibayar                  |                   |
|                                    | '00000001                                 | 3 Jan 13                              | 2.783.000         | 0               | 2.783.000                       |                   |
|                                    |                                           | S                                     | ub Total          |                 | 2.783.000                       |                   |
|                                    |                                           | Bia                                   | ya Lainnya        |                 | 0                               |                   |
|                                    | Total                                     |                                       |                   |                 | 2.783.000                       |                   |
| Toko Citra KomputerPT. Rudy Travel |                                           |                                       |                   |                 |                                 |                   |
|                                    |                                           |                                       |                   |                 |                                 | •••••             |

# 7. Pembayaran Piutang dengan Discount Tambahan

| PT. Ru                                                                                                    | dy Travel      |            | l<br>Tangga   | No. 13 : CR000002<br>al : 17 Januari 2017 |  |  |
|----------------------------------------------------------------------------------------------------|----------------|------------|---------------|-------------------------------------------|--|--|
|                                                                                                    |                | INVOICE    |               |                                           |  |  |
| Diterima dari : Bpk. Jimmy<br>Alamat :<br>Keterangan : Pelunasan fakur INV-002 tertanggal 11. Nov. 2016, melalui kas |                |            |               |                                           |  |  |
| No. Faktur                                                                                                    | Tanggal        | Saldo      | Disc.         | Jumlah dibayar                            |  |  |
| INV-02                                                                                                    | 11/11/16       | 15.700.000 | 200.000       | 15.000.000                                |  |  |
|                                                                                                    |                |            | Sub Total     | 15.000.000                                |  |  |
|                                                                                                    |                |            | Biaya Lainnya | 0                                         |  |  |
|                                                                                                    |                |            | Total         | 15.000.000                                |  |  |
| Diterima oleh : Dil                                                                                                  | Dibayar oleh : |            |               |                                           |  |  |
|                                                                                                    |                |            |               |                                           |  |  |

## 8. Pengambilan Pribadi (Prive)

Γ

|                | PT. Rudy Travel            |                  | N<br>Tanggal | lo cek : CD000004<br>: 21 Januari 2017 |
|----------------|----------------------------|------------------|--------------|----------------------------------------|
|                |                            | BUKTI KAS KELUAR |              |                                        |
| Dibayar kepada | : Rani                     |                  |              |                                        |
| Alamat         | :                          |                  |              |                                        |
| Jumlah         | : Rp 250.000               |                  |              |                                        |
| Keterangan     | : Pengambilan pribadi (Pri | ve) Ibu Rani     |              |                                        |
| Dibayarkan     | Disetujui                  | Dibukukan        |              | Diterima                               |
|                |                            |                  |              |                                        |

### 9. Pencairan Giro – Giro Masuk

Pada tanggal 24 Januari terjadi pencaian giro yang diterima pada tanggal 5 Januari 2017 dari PT. Sinar Abadi.

Untuk mencatat transaksi diatas, tekan modul Kas & Bank → Daftar Giro Masuk.

## 10. Write off Piutang, Karena Pelanggan Tidak Sanggup Bayar

|           | JURNAL VOUCHER                       |                          |            |  |  |  |  |
|-----------|--------------------------------------|--------------------------|------------|--|--|--|--|
| Nomor     | : GJ000001                           |                          |            |  |  |  |  |
| Tanggal   | : 25 Januari 2017                    |                          |            |  |  |  |  |
| Keteranga | n : Penghapusan Piutang usaha (write | off) Bpk. Jimmy, INV-002 | 2          |  |  |  |  |
| Kode      | Rekening                             | Debet                    | Kredit     |  |  |  |  |
| 52010     | Kerugian Piutang Usaha               | Rp 500.000               |            |  |  |  |  |
| 13010     | Piutang Dagang                       |                          | Rp 500.000 |  |  |  |  |
| Menge     | tahui,                               |                          |            |  |  |  |  |
| ••••••    |                                      |                          |            |  |  |  |  |

## 11. Setor Kas ke Bank

| Bank                                                 |                        |                  |                |        |               |  |  |
|------------------------------------------------------|------------------------|------------------|----------------|--------|---------------|--|--|
| BUKTI SETOR                                          |                        |                  |                |        |               |  |  |
| Validasi :1                                          | 9478649 8689868790 122 | 57 548898        | Tanggal :      | 28 Jar | nuari 2017    |  |  |
| Jenis Rekening : 📩 Tahapan 📩 Tapres 📩 Giro 🔚 Lainnya |                        |                  |                |        |               |  |  |
| No. Rekening/Custor                                  | mer : 7520167887       | Tunai/No. Warkat | Jumlah Valas   | Kurs   | Jumlah Rupiah |  |  |
| Nama Pemilik Reker                                   | ning : PT. Rudy Travel | Rp9.500.000      |                |        | Rp9.500.000   |  |  |
| Keterangan                                           | : Transfer kas ke bank |                  |                |        |               |  |  |
|                                                      |                        |                  | Biaya          |        |               |  |  |
| Nama Penyetor                                        | : Yunita               |                  | Komisi         |        |               |  |  |
| Alamat Penyetor                                      | : Kemang               | Diisi oleh Bank  | Jumlah yang di | kredit |               |  |  |
| miormasi Fenyetor                                    |                        |                  |                |        |               |  |  |
|                                                      |                        | Teller           |                | Pen    | yetor         |  |  |

## 12. Alokasi Biaya Sewa Kantor per-bulan

| PT. Rudy Travel                                                                                               | No : GJ000002<br>Tanggal : 30 Januari 2017       |
|----------------------------------------------------------------------------------------------------|--------------------------------------------------|
| BUKTI MEMORIAL                                                                                                |                                                  |
| Penjelasan Transaksi : Pembebanan biaya sewa kantor sebesar Rp<br>2017, yang telah dibayar pada 2 jan. 2017 u | 872.727,27 untuk bulan Januari<br>ntuk 11 bulan. |
| Dibayarkan Disetujui Dibukukan                                                                                | Diterima                                         |
|                                                                                                    |                                                  |

# 13. Pembayaran Gaji Kayawan

| PT.                                                               | Rudy Travel                                            |                                   | N<br>Tanggal | o : GJ000003<br>: 31 Januari 2017 |
|-------------------------------------------------------------------|--------------------------------------------------------|-----------------------------------|--------------|-----------------------------------|
|                                                                   |                                                        | <b>BUKTI KAS KELUAR</b>           |              |                                   |
| Dibayar kepada : B<br>Alamat :<br>Jumlah : Rp<br>Keterangan : Per | agian Gaji & Upal<br>2.175.000<br>nbayaran Gaji Karyav | h<br>wan Untuk Bulan Januari 2017 |              |                                   |
| Dibayarkan                                                        | Disetujui                                              | Dibukukan                         |              | Diterima                          |
|                                                                   |                                                        |                                   |              |                                   |

## BAB V PENYELESAIAN CONTOH KASUS PERUSAHAAN JASA

Kasus Perusahaan Jasa

| Nama Perusahaan   | : Rudy Travel                                  |
|-------------------|------------------------------------------------|
| Alamat            | : Jl. Kemang Selatan 1C No. 20 Jakarta selatan |
| Kode pos          | : 12345                                        |
| Jenis Usaha       | : Jasa Travel                                  |
| Menggunakan Zahir | : 1 Januari 2013                               |
| Periode Akuntansi | : Januari – Desember                           |

## 5.1. Membuat Data Baru

Langkah-langkah membuat data baru

- 1. Klik menu Membuat Data Baru.
- 2. Masukkan nama informasi perusahaan seperti yang tertera pada contoh kasus.
- 3. Klik lanjutkan.

| 🐍 Zahir Standard Edisi Pendidikan Ver. 5.1          |                             |
|-----------------------------------------------------|-----------------------------|
| File Setting Plugin Tutup Buku Window [F1] Petunjuk |                             |
|                                                     | Zahir Goes to Campus        |
|                                                     |                             |
|                                                     |                             |
|                                                     |                             |
| Informasi Perusahaan                                |                             |
| Informas                                            | si Perusahaan               |
| Nama Perusahaa                                      | an : Rudy Travel            |
| Alamat Perusaha                                     | aan : J. Kemang Selatan     |
|                                                     |                             |
| Kota :                                              | Jakarta 👻                   |
| Kode Pos :                                          | 12345                       |
|                                                     |                             |
| Petrijuk                                            | < Kembali Lanjutkan > Batal |
|                                                     |                             |
|                                                     |                             |
|                                                     |                             |
|                                                     |                             |
|                                                     |                             |

4. Masukkan Periode akuntansi, Sesuaikan periode akuntansi dimulai pada bulan Januari dan tutup buku bulan Desember seperti pada contoh kasus di atas, kemudian Klik Lanjutkan

| 2ahir Standard Edisi Pendidikan Ver. 5.1           |                                                                                                    |                       |
|----------------------------------------------------|----------------------------------------------------------------------------------------------------|-----------------------|
| File Setting Fulgin Turp burd Window (12) Petugiuk |                                                                                                    | Zahir' Goes to Campus |
|                                                    |                                                                                                    |                       |
|                                                    | Informaji Perusahaan                                                                                 |                       |
|                                                    | Periode Akutansi                                                                                     |                       |
|                                                    | menggunakan program ini untuk menginput transaksi,<br>misakan bulan Maret 2007.<br>Bulan : January • |                       |
|                                                    | Tahun : 2012<br>Tutup Buku Akhr Tahun : December                                                     |                       |
|                                                    | Lokasi dan Nama File : C: Data Zahir (Rudy Travel 3.5)                                               |                       |
|                                                    | Petunjuk «Kembal Lanjutkan» Batal                                                                    |                       |

5. Konfirmasi Akhir, Ini merupakan konfirmasi akhir dari informasi perusahaan, jika sudah sesuai, maka klik Proses

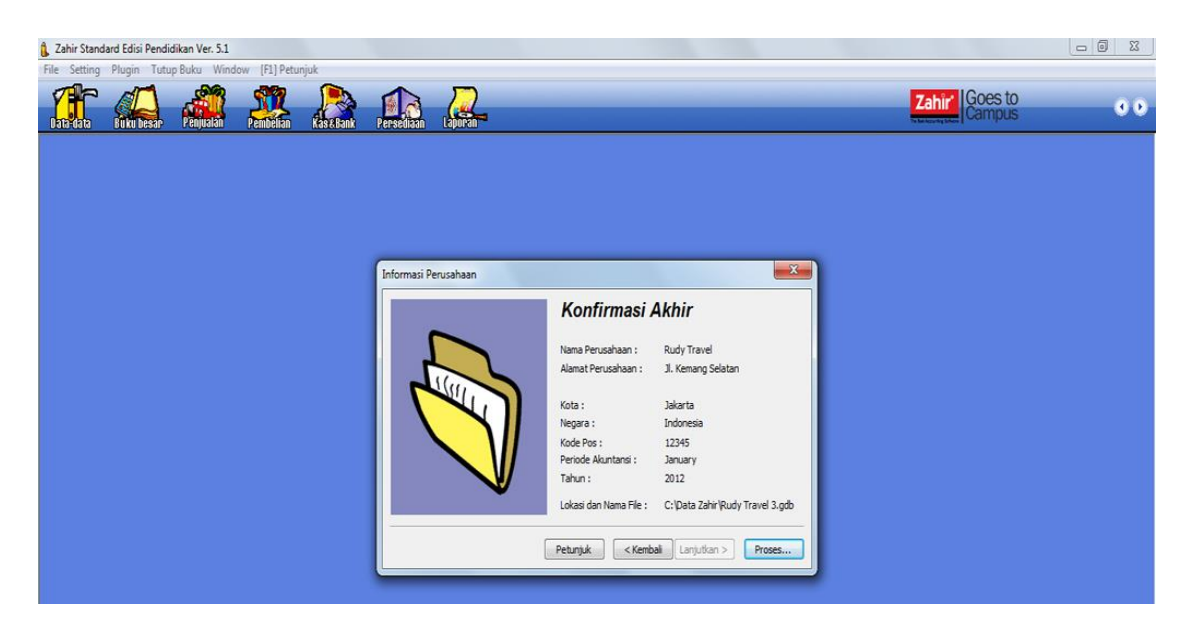

6. Pilihlah Jenis Usaha Jasa Travel, kemudian klik Lanjutkan.

| The setting Plugher Lutup Baku Window [P1] Petunjuk                                   |                                                                                                    | Zahir' Goes to | 0.0 |
|---------------------------------------------------------------------------------------|----------------------------------------------------------------------------------------------------|----------------|-----|
| Dez Gelo Generation Premidian Garatiant Prevedition (duritori<br>Select Business Type | Slahkan pihi balang usaha yang Anda inginkan, selanjuhnya<br>Jahin secara otomati Sada membad daftar relaring yang<br>sesua dengan bidang usaha yang telah Anda pihi.<br>Bidang Usaha : Perdagangan Umum<br>Tolo kendahone<br>Data Rekerng St Factory Quiet<br>Tolo Swalayan<br>Data budar Handphone<br>Data Rekerng St Factory Quiet<br>Tolo Swalayan<br>Data budar Handphone<br>Data Dutof Makana B Mumuan<br>Jasa Porwadng |                |     |
|                                                                                       | Petunjuk Lihat Dal Jasa Lembaga Kursus<br>Jasa Travel<br>Industri Funiture                                                                                                    |                |     |
|                                                                                       | Industri koti a Kue<br>Pertambangan Batubara                                                                                                    |                |     |

7. Pilih Mata Uang Fungsional, klik tanda mouse, setelah dipilih klik Lanjutkan.

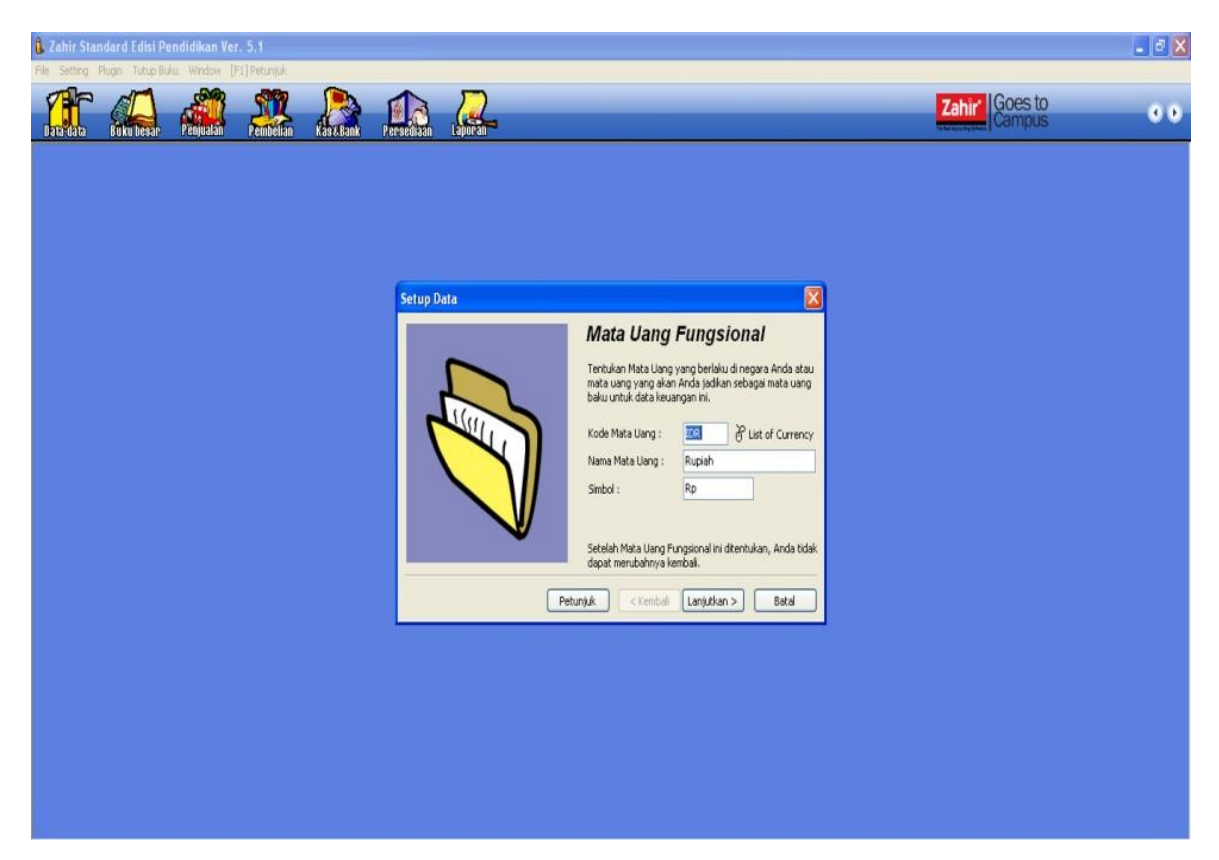

8. Membuat Data Baru Selesai, Semua data perusahaan telah berhasil terinput, klik Selesai

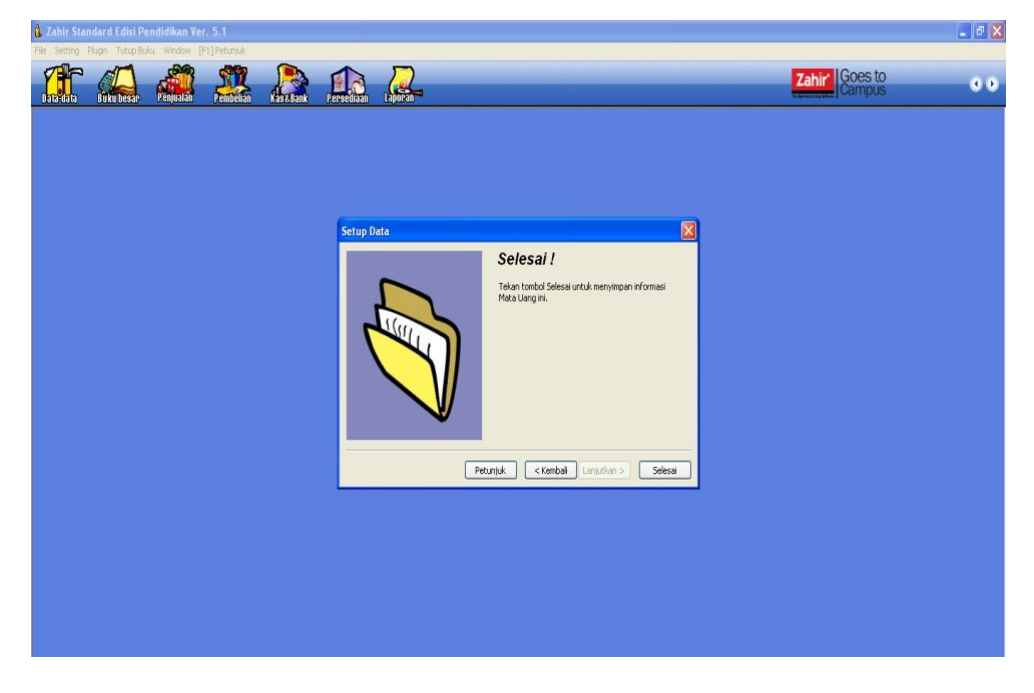

## 5.2. Mengisi Saldo Awal Akun

Sebelum mengisi saldo awal akun, terlebih dahulu sesuaikan nama akun pada menu **data-data**→ **rekening** untuk merubah atau menambahkan nama rekening yang baru.

Langkah untuk mengisi saldo awal akun seperti berikut:

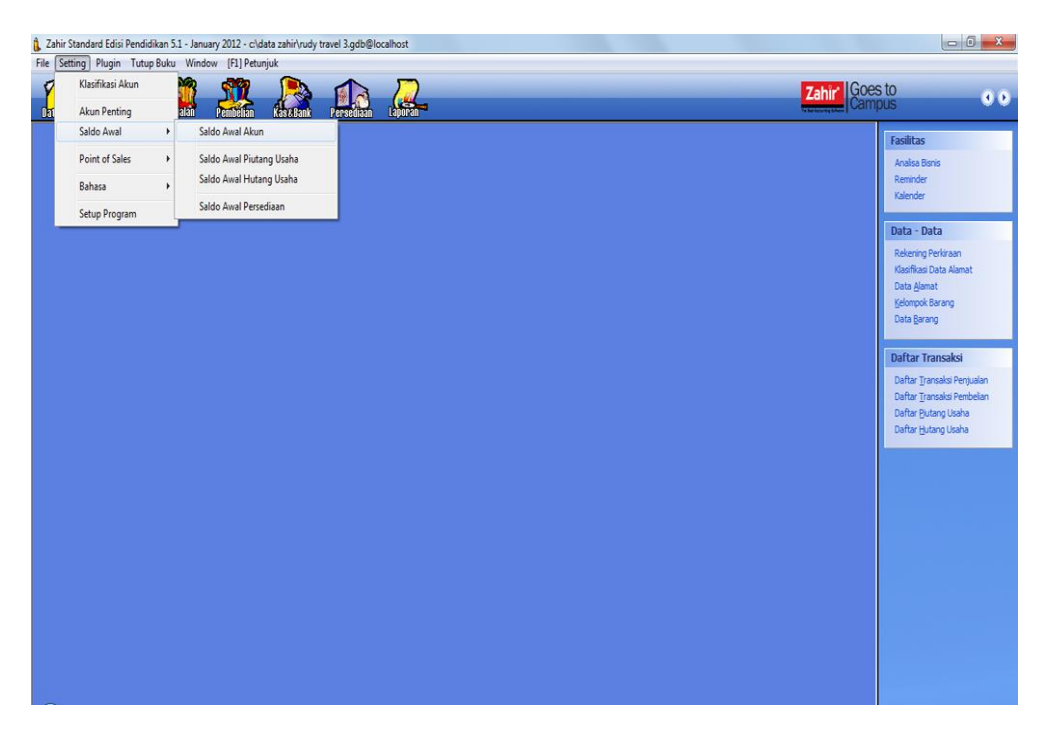

1. Klik Menu Setting → Saldo Awal → Saldo Awal Akun, maka akan tampil seperti berikut:

| 🐧 Zahir Standard Edisi Pendidikan 5.1 - January 2012 - c:\data zahir\rudy travel 3.gd | b©localhost                                                                  |                                                                           |                   |           |                                    |
|---------------------------------------------------------------------------------------|------------------------------------------------------------------------------|---------------------------------------------------------------------------|-------------------|-----------|------------------------------------|
| File Setting Plugin Tutup Buku Window [F1] Petunjuk                                   |                                                                              |                                                                           |                   |           |                                    |
|                                                                                       |                                                                              |                                                                           | _                 | Zahir Goe | sto<br>pus                         |
|                                                                                       |                                                                              |                                                                           |                   |           | Fasilitas<br>Analisa Bisnis        |
| 🔒 Mengisi Sal                                                                         | do Awal Akun                                                                 |                                                                           |                   |           | Reminder                           |
|                                                                                       |                                                                              |                                                                           |                   |           | Kalender                           |
| Mengisi Saldo                                                                         | Awal Akun                                                                    |                                                                           | Ajas              |           |                                    |
| Delam m                                                                               | Isilah saldo awal akun per ta<br>ata uang sebenarnya, setiap nilai harus pos | nggal Saturday, December 31, 2011<br>tif, kecuali memang benar-benar bern | lai negatif       |           | Data - Data<br>Relening Perimaan   |
| Kade                                                                                  | Nama Akun                                                                    | Mata Uang                                                                 | Saldo Awal (Rp) 🔺 |           | Klacifikaci Data Alamat            |
| 110-10                                                                                | Kas Keol                                                                     |                                                                           | 8,750,000         |           | Data Alamat                        |
| 110-20                                                                                | Kas                                                                          |                                                                           | 10,000,000        |           | Vola ganal                         |
| 120-10                                                                                | Bank                                                                         |                                                                           | 62,500,000        |           | Venubox parang                     |
| 130-10                                                                                | Piutang Usaha                                                                |                                                                           | 38,300,000        |           | Data garang                        |
| 130-25                                                                                | Piutang Giro                                                                 |                                                                           | 0                 |           |                                    |
| 130-30                                                                                | Cadangan Kerugian Plutang                                                    |                                                                           | 0                 |           | Daftar Transaksi                   |
| 135-10                                                                                | Piutang Karyawan                                                             |                                                                           | 0                 |           |                                    |
| 135-20                                                                                | Piutang Lainnya                                                              |                                                                           | 0                 |           | Daftar <u>T</u> ransaksi Penjualan |
| 150-10                                                                                | Asuransi Dibayar di Muka                                                     |                                                                           | 0                 |           | Daftar Transaksi Pembelian         |
| 150-20                                                                                | Sewa Dibayar di Muka                                                         |                                                                           | 0                 |           | Daftar Plutang Usaha               |
| 150-30                                                                                | Deposit                                                                      |                                                                           | 0                 |           | Daftar Hutano Usaha                |
| 155-10                                                                                | PPn Dibayar Dimuka                                                           |                                                                           | 11,500,000        |           |                                    |
| 155-20                                                                                | PPh 21 Dibayar Dimuka                                                        |                                                                           | 0                 |           |                                    |
| 155-30                                                                                | PPh 23 Dibayar Dimuka                                                        |                                                                           | 2,600,000         |           |                                    |
| 170-10                                                                                | Tanah                                                                        |                                                                           | 0                 |           |                                    |
| 170-20                                                                                | Bangunan                                                                     |                                                                           | 0                 |           |                                    |
| 170-21                                                                                | Akumulasi Penyusutan Bangunan                                                |                                                                           | 0                 |           |                                    |
| 170-30                                                                                | Peralatan                                                                    |                                                                           | 9,175,000 🗸       |           |                                    |
|                                                                                       | Nilai sebesar Rp 0.000 akan dialo                                            | xasikan pada Akun sementara                                               |                   |           |                                    |
|                                                                                       |                                                                              | Petunjuk                                                                  | Batal Rekam       |           |                                    |

- 2. Selanjutnya input saldo sesuai dengan nama akunnya. Jika telah semua terinput, pastikan nilai historical balancing dan nilai sebesar adalah Rp. 0, jika tidak Rp. 0 maka penginputan saldo awal akun masih belum tepat dan silahkan dikoreksi kembali.
- 3. Jika sudah selesai klik rekam

## 5.3. Mengisi Saldo Awal Piutang

a. Membuat data nama alamat untuk customer

Pada proses selanjutnya adalah input saldo awal piutang usaha, akan tetapi sebelum itu kita harus membuat data customer terlebih dahulu, langkah-langkahnya adalah :

- Klik data-data
- Klik nama alamat

| In other lange inde source weeker [2] reduct     Inter lange     Inter lange        Inter lange     Inter lange     Inter lange     Inter lange     Inter lange     Inter lange     Inter lange        Inter lange </th <th>🕻 Zahir Standard Edisi Pendidikan 5.1 - January 2012 - c\data zahir\rudy</th> <th>travel 3.gdb@localhost - [Daftar Alamat]</th> <th></th> <th></th> <th>_ 0 X</th>                                                                                                    | 🕻 Zahir Standard Edisi Pendidikan 5.1 - January 2012 - c\data zahir\rudy                                                                                                    | travel 3.gdb@localhost - [Daftar Alamat]                                                                                                    |                                                                                                    |                                          | _ 0 X                                                                                                    |
|----------------------------------------------------------------------------------------------------|----------------------------------------------------------------------------------------------------|----------------------------------------------------------------------------------------------------|----------------------------------------------------------------------------------------------------|------------------------------------------|----------------------------------------------------------------------------------------------------|
| Other shared       Carl Or Other Tegon 1       Main Same       Feature 1         Image: Serie Abad, Pril       Image: Serie Abad, Pril       Image: Serie Abad, Pril       Image: Serie Abad, Pril         Image: Serie Abad, Pril       Image: Serie Abad, Pril       Image: Serie Abad, Pril       Image: Serie Abad, Pril         Image: Serie Abad, Pril       Image: Serie Abad, Pril       Image: Serie Abad, Pril       Image: Serie Abad, Pril         Image: Serie Abad, Pril       Image: Serie Abad, Pril       Image: Serie Abad, Pril       Image: Serie Abad, Pril         Image: Serie Abad, Pril       Image: Serie Abad, Pril       Image: Serie Abad, Pril       Image: Serie Abad, Pril         Image: Serie Abad, Pril       Image: Serie Abad, Pril       Image: Serie Abad, Pril       Image: Serie Abad, Pril         Image: Tegon 1:       Image: Tegon 1:       Image: Tegon 1:       Image: Tegon 2:       Image: Tegon 2:         Image: Tegon 2:       Finit:       Image: Tegon 2:       Finit:       Image: Tegon 2:       Image: Tegon 2:         Image: Tegon 2:       Finit:       Image: Tegon 2:       Finit:       Image: Tegon 2:       Image: Tegon 2:         Image: Tegon 2:       Image: Tegon 2:       Image: Tegon 2:       Image: Tegon 2:       Image: Tegon 2:       Image: Tegon 2:         Image: Tegon 2:       Image: Tegon 2:       Image: Tegon 2:< | The Setting         Plugin         Tutop Solid         Window         [rail Petunjuk           Datient         Enclose         Enclose |                                                                                                    |                                                                                                    | Zahir Goe                                | s to<br>pus                                                                                                    |
| ن<br>هوهو الله الم                                                                                                    | Outrar Alamet                                                                                                    | Kotak Data Nama dan Alamat           Data Nama dan Alamat           Deta Home dan Alamat           Deta Home dan Alamat           Deta Home dan Alamat           Deta Home dan Alamat           Deta Home dan Alamat           Deta Home dan Alamat           Deta Home dan Alamat           Second dan Home           Tabe :         Customer           Kastika Home         Eneral           Abatan :         Telpon 1:           Telpon 1:         Telpon 2:           Fax :         Hp :           Bmail dan Catatan         Website :           Ukrum Alamat dan Catatan         Enau | bi (r,rk<br>rgori Tejon 1<br>■ Jenis :: Company ■<br>P NeWP :<br>Batas Redit : Rp<br>Batas Redit : Rp<br>Batas Redit : Rp<br>Batas Redit : Rp | Q. Qri Oʻljodate 10 miler<br>Mata Uang A | Fasilitas       Analos Binis       Reinder       Xillerder       Ditta - Duta       Reinnig Ferlstam       Kondisos Data Almost       Data giarang       Data giarang bergalan       Datar giarag Usaha |
|                                                                                                    | Bay Edit Hapus                                                                                                    | ò                                                                                                    | Detai                                                                                                    | Selesal                                  |                                                                                                    |

- Klik baru (hanya digunakan apabila membuat nama customer/vendor lebih dari satu)
- Input ID
- Input nama perusahaan
- Type Customer
- Klik rekam
- b. Input Saldo Awal Piutang Usaha

Setelah nama customer telah kita buat, maka selanjutnya kita bisa langsung input saldo awal piutang usaha dengan cara :

- Klik menu setting
- Klik saldo awal
- Klik saldo awal piutang usaha
- Klik baru
- Input nama pelanggan (klik tanda mouse disebelah kanan)

| 👔 Zahir Standard Edisi Pendidikan 5.1 - January 2012 - c\data zahir\r | rudy travel 3.gdb@localhos                                                                                            | t                                                                                                    |                                 |             |                         |                                                                                                    |
|-----------------------------------------------------------------------|----------------------------------------------------------------------------------------------------|----------------------------------------------------------------------------------------------------|---------------------------------|-------------|-------------------------|----------------------------------------------------------------------------------------------------|
|                                                                       | nk Persediaan Lapi                                                                                                    | 2<br>Fan                                                                                                    |                                 |             | Zahir' Goes to<br>Campu | )<br>s 0 0                                                                                                    |
|                                                                       | Mengisi saldo awal piut<br>Mengisi saldo awal piut<br>Nama Pelanggan<br>Entri<br>N<br>N<br>N<br>N<br>N<br>N<br>N<br>N | Data Nama     Carl Data :     Data Nama     D     Mana     D     Mana     C-001 Gnur Alaxid, PT     C-002 Jmmy, Bpk | Update<br>Tipe<br>Customer<br>E | Solo Putang |                         | asilitas Aralaa Banis Aralaa Banis Reinider Valender Data – Data Rekening Perkinaan Kasilikaa Data Alamat Data Banang Data Banang Data Banang Data Transaksi Daftar Transaksi Daftar Transaksi Daftar Tjevanalis Pempilaan Daftar Jjevanalis Pempilaan Daftar Jjevanalis Pempilaan Daftar Jjevanalis Pempilaan Daftar Jjevanalis Pempilaan Daftar Jjevanalis Pempilaan Daftar Jjevanalis Pempilaan Daftar Jjevanalis Pempilaan Daftar Jjevanalis Pempilaan Daftar Jjevanalis Pempilaan |
|                                                                       | Baru Edit                                                                                                    | D Bagu 🖓 Edit                                                                                                    | Ø Batal                         | Rp 0.000    |                         |                                                                                                    |

- Sesuaikan tanggal
- Input no invoice
- Input nilai piutang
- Klik rekam
- Lanjutkan hingga semua saldo awal piutang

## 5.4. Mengisi Saldo Awal Hutang

a. Membuat data nama alamat untuk vendor

Berikut ini adalah cara membuat data untuk nama vendor, hal ini perlu dilakukan sebelum kita input saldo awal hutang usaha.

- Klik data-data
- Klik nama alamat
- Klik baru

| ┇ Zahir Standard Edisi Pendidikan 5.1 - January 2012 - c\\data zahir\rudy tu<br>👔 File Setting Plugin Tutup Buku Window [F1] Petunjuk | avel 3.gdb@localhost - [Daftar Alamat]                                                                                                    |             | _ @ X                                                                                                    |
|----------------------------------------------------------------------------------------------------|----------------------------------------------------------------------------------------------------|-------------|----------------------------------------------------------------------------------------------------|
|                                                                                                    | Persediaan Lapuran                                                                                                    |             | Zahir Goes to Campus                                                                                                    |
| Daftar Alamat      Noma                                                                                                    | Kelompok       Osta Nama dan Alamat       Data Nama dan Alamat       Data Nama dan Alamat       ID :     V-001       Perusahaan :     Indojaya, PT       Tipe :     Vendor     Jenis :       Klasfikasi :     General     Ø       Kontak Person     NPWP :       Jabatan :     Batas Kredit :       Telpon 1 : | tejon 1 Ma  | Update       (2) Fiter       Fasilitas         a Uarg       Analas Bonis       Reminder         Kalender       Data - Data       Rekening Perkinaan         Kasfikadi Data Alamat       Data Ajamat       Uata Ajamat         Ubata giamat       Uata giamat       Uata giamat         Vehar Transaksi       Defar Transaksi       Dafar Transaksi         ● Fiter       Max       Dafar tjutang Uaha       Dafar tjutang Uaha |
| 0-                                                                                                    | Hp :<br>Email :<br>Uebste :<br>Unum_Alamat dan Catatan                                                                                                    | Batal Rekam |                                                                                                    |

- Input ID
- Input nama perusahaan
- Type Vendor
- Klik rekam
- b. Input Saldo Awal Hutang Usaha
  - Klik menu setting
  - Klik saldo awal
  - Klik saldo awal hutang usaha
  - Klik baru
  - Input nama pemasok (klik tanda mouse disebelah kanan)

| 🔒 Zahir Standard Edisi Pendidikan 5.1 - January 2012 - c\data zahir\rudy trave | 3.gdb@localhost                                                                        |                                                   |                                                                                                    |
|--------------------------------------------------------------------------------|----------------------------------------------------------------------------------------|---------------------------------------------------|----------------------------------------------------------------------------------------------------|
| File Setting Plugin Tutup Buku Window [F1] Petunjuk                            |                                                                                        |                                                   |                                                                                                    |
| TATE AND PRIMA PRIMA D                                                         |                                                                                        |                                                   | Zahir' Goes to Campus                                                                                                    |
| Lever<br>Meng<br>Nama Per<br>Baru<br>Baru                                      | isi salado awal hu<br>sakdo awal hut<br>Entri<br>Entri<br>N<br>Entri<br>N<br>Bagu Bagu | Ubdate<br>Verdor<br>Verdor<br>Verdor<br>Batal Vox | Fasilitas         Analiaa Bionis         Renicider         Kalendar         Data - Data         Roteming Perforan         Kasifikaa Obta Alamat         Data glumat         Gloopic Barang         Data Transaksi         Daftar Transaksi         Daftar |

- Sesuaikan tanggal
- Input no invoice
- Input nilai hutang
- Klik rekam
- Lanjutkan hingga semua saldo awal hutang

## 5.5. Membuat Saldo Awal Aktiva

Sebelum Anda input data aktiva diatas kedalam modul harta tetap, terlebih dahulu dibuat

## kelompok harta tetap. Tekan modul **Data-data > Kelompok Harta Tetap**

Langkah selanjutnya adalah membuat data harta tetap. Tekan modul <br/>  ${\bf Data-data} > {\bf Data Harta}$ 

## Tetap

Langkah-langkah untuk membuat saldo awal aktiva adalah:

- Klik data data
- Klik daftar harta tetap
- Klik baru
- Input nama aktiva
- Klik tanda mouse untuk mengelompokan aktiva, jika sudah klik ok
- Sesuaikan tanggal
- Input harga beli
- Input nilai residu
- Input umur ekonomis
- Tentukan metode penyusutannya
- Klik hitung dikanan atas
- Klik rekam (lanjutkan hingga semua aktiva terinput)

| itar Harta Tetap (Fixed | l Asset)             |               |             |                |                  |                  | 🕅 Ceri                                  | 🗳 Update 🛛 😰 Filter | Fasilitas                      |
|-------------------------|----------------------|---------------|-------------|----------------|------------------|------------------|-----------------------------------------|---------------------|--------------------------------|
|                         | Kelompok             |               |             | Nilai Per      | rolehan Umur     | Akum. Beban      | Beban Perbulan                          | Nilai Buku 🔺        | Analisa Bisnis                 |
|                         |                      |               |             |                |                  |                  |                                         |                     | Reminder                       |
|                         |                      |               |             |                | 🔒 Kelompok Asset |                  |                                         | ×                   | Kalender                       |
|                         | Harta Tetap (Fixed   | Asset)        |             |                | Carl Data        |                  |                                         |                     | Data - Data                    |
|                         | Harta Tetan (Fixe    | ed Asset)     |             | _              | Caribada :       |                  |                                         |                     | Rekening Perkiraan             |
|                         | That to recup (r bit | cu resiccy    |             | _              | Kelompok Asset   |                  |                                         | Update              | Klasifikasi Data Alamat        |
|                         | Nama :               | Mobil Pickup  |             |                | Kelompok         | Umur<br>20 Tahun | M<br>Casis lucus (straight-line method) | etoda 🔺             | Data Alamat                    |
|                         | Kelompok :           |               | 8           | Departemen     | Peralatan        | 5 Tahun          | Garis lurus (straight-line method)      |                     | Kelompok Barang                |
|                         |                      |               | 0           |                | Perlengkapan     | 5 Tahun          | Garis lurus (straight-line method)      |                     | uata garang                    |
|                         | Tanggal Beli :       | 1/16/2012     | 15          | Akumulasi Be   | Kendaraan        | 10 Tahun         | Garis lurus (straight-line method)      |                     |                                |
|                         | Harga Beli :         | -             |             | Beban Per Ta   |                  |                  |                                         |                     | Daftar Transaksi               |
|                         | and an and a         | _             |             |                |                  |                  |                                         |                     | Daftar <u>T</u> ransaksi Penju |
|                         | rwai Residu :        |               | U           | Ternitung Ta   |                  |                  |                                         |                     | Daftar <u>T</u> ransaksi Pembe |
|                         | Umur Ekonomis :      | Tahu          | ın          | Nilai Buku :   |                  |                  |                                         |                     | Daftar Piutang Usaha           |
|                         | Lokasi :             |               |             | Beban Perbu    |                  |                  |                                         |                     | Daftar Hutang Usaha            |
|                         |                      | Tanonal Dero  | lahan diata | tanonal 15 di  |                  |                  |                                         |                     |                                |
|                         |                      |               | ichan Gata  | s canggal 15 G |                  |                  |                                         |                     |                                |
|                         | Metoda :             | Tanpa Penyusu | tan (No Dep | preciation)    |                  |                  |                                         | E                   |                                |
|                         | Tabel :              |               |             | ▼ Tanggal P    |                  |                  |                                         |                     |                                |
|                         | Kode Akun            |               |             |                |                  |                  |                                         |                     |                                |
|                         |                      | Barri Lande   | -           |                |                  |                  |                                         |                     |                                |
|                         |                      | baru Leigk    | ay /        |                |                  |                  |                                         |                     |                                |
|                         |                      |               |             | -              |                  |                  |                                         |                     |                                |
|                         |                      |               |             |                | B Rans All Edit  |                  | O Ratal                                 | 10                  |                                |
|                         |                      |               |             | _              | C cain 12 East   |                  | 2 Data                                  | ▲ 元                 |                                |

Selama bulan Januari 2017 telah terjadi transaksi-transaksi sebagai berikut :

## 1. Biaya Dibayar Dimuka – Sewa Kantor

Tanggal 2 Januari 2017, dibayar sewa ruangan kantor untuk masa 5 Januari 2017 sampai dengan 5 Desember 2017 sebesar Rp. 9.600.000,- kepada H. Ahmad Riyadi secara tunai melalui kas.

Untuk mencatat transaksi diatas, tekan modul Kas & Bank > Kas Keluar

- Klik kas & bank
- Klik kas keluar
- Tentukan akun kas yang digunakan
- Tentukan penerima (jika belum tersedia bisa langsung dibuat)

|                                         | sar Penjualan Pendellan Kasebank                                                                                                    |                                                                                                    | pes to<br>impus                                                                                                    |
|-----------------------------------------|----------------------------------------------------------------------------------------------------|----------------------------------------------------------------------------------------------------|----------------------------------------------------------------------------------------------------|
| as Keluar<br>kun Kas : Kas<br>enerima : | 🔒 Data Nama                                                                                                    | Data Nama dan Alamat                                                                                                    | Fasilitas<br>Analisa Bisnis<br>Reminder<br>Kalender                                                                                                    |
| temo :<br>okasi Dana :<br>de            | Carl Data :           D         Nama           C001         Prev Alexit, PT           C002         Jimmy, Bpk           V-002         Jimmy, Bpk | Dis huns den Almost           ID:         V-003           Nama:         Almad, H           Tipe:         Vendor           Kastikasi:         General           Zabatian         NPVP :           Batas Kredit:         Rp | Data - Data<br>Relening Perkraan<br>Kasifikasi Data Alamat<br>Data Alamat<br>Data Barang<br>Data Barang<br>Daftar Transaksi<br>Daftar Transaksi Penjualan |
|                                         |                                                                                                    | Teloon 1:           Teloon 2:           Fax :           Ho :           Broal :           Website :           Umum                                                                                                    | Daftar Transkis Perbelan<br>Daftar Putang Usaha<br>Daftar <u>H</u> utang Usaha                                                                            |
|                                         | 🕒 Baçu 🦓 Edit                                                                                                    |                                                                                                    |                                                                                                    |

| 🔒 Zahir Stan                                     | dard Edisi Pendidikan 5.1 - January 2012 - 4<br>tina Dhugin Tutur Ruku Window IE  | c\data zahir\rudy travel 3.gdb@lo                                                                                                    | calhost - [Kas Keluar] |                   |                                                                                                    |
|--------------------------------------------------|-----------------------------------------------------------------------------------|----------------------------------------------------------------------------------------------------|------------------------|-------------------|----------------------------------------------------------------------------------------------------|
|                                                  | ELEVESSE Penjusian Pendela                                                        | n KaskBank Persediaan                                                                                                    |                        | Zahir' Goe        | sto<br>pus                                                                                                    |
| Kas Keluar<br>Akun Kas :<br>Penerima :<br>Memo : | Kas<br>Ahmad, H<br>Semblan Juta Enam Ratus Ribu<br>Rupah<br>Pengeluaran, Ahmad, H | Cek No. : CD000001<br>Tanggal : 1/2/2012 IS<br>Sebesar : Rp 9,600,000                                                                                                    |                        | Ciro Mundur       | Fasilitas<br>Analas Bonis<br>Reminder<br>Kalender<br>Data - Data<br>Relening Perlaran<br>Klasfikas Data Alamat<br>Data Alamat |
| Alokasi Dana :<br>Kode                           | Nama Akun                                                                         | i de la constante de la constante de la consta | Dept.                  | Nilai (Dr.) Job.  | <u>K</u> elompok Barang<br>Data <u>B</u> arang                                                                                |
| 159-30                                           | Sevia Dibay                                                                       | ar di Muka                                                                                                    | 0                      | Rp 9,600,000      | Daftar Transaksi<br>Daftar Transaksi Penjualan<br>Daftar Transaka Pembelan<br>Daftar Putang Usaha<br>Daftar Hutang Usaha      |
| Hapus Baris                                      | Rekam Ulang Buka Ulang                                                            |                                                                                                    |                        | Cetak Batal Rekam |                                                                                                    |

- Selanjutnya sesuaikan tanggal
- Tentukan kode akun dengan cara double klik kode
- Input nilai yang dikeluarkan
- Klik di kolom sebesar
- Klik rekam

## 2. Pembelian Aktiva Tetap

Tanggal 3 Januari 2017, dibeli secara kredit peralatan kantor kepada Toko Citra Komputer dengan rincian sebagai berikut :

| No | Keterangan   | Unit | PPn | Harga Satuan (Rp) | Jumlah (Rp) |
|----|--------------|------|-----|-------------------|-------------|
| 1  | CPU Komputer | 1    | 10% | 1.750.000,-       | 1.750.000,- |
| 2  | Monitor      | 1    | 10% | 350.000,-         | 350.000,-   |
| 3  | Printer      | 2    | 10% | 215.000,-         | 430.000,-   |

Untuk mencatat transaksi diatas, tekan modul **Pembelian > Input Pembelian** setelah input pembelian, daftarkan di modul harta tetap.

- Klik pembelian
- Klik input pembelian / penerimaan barang
- Input nama vendor (jika belum tersedia bisa langsung dibuat)

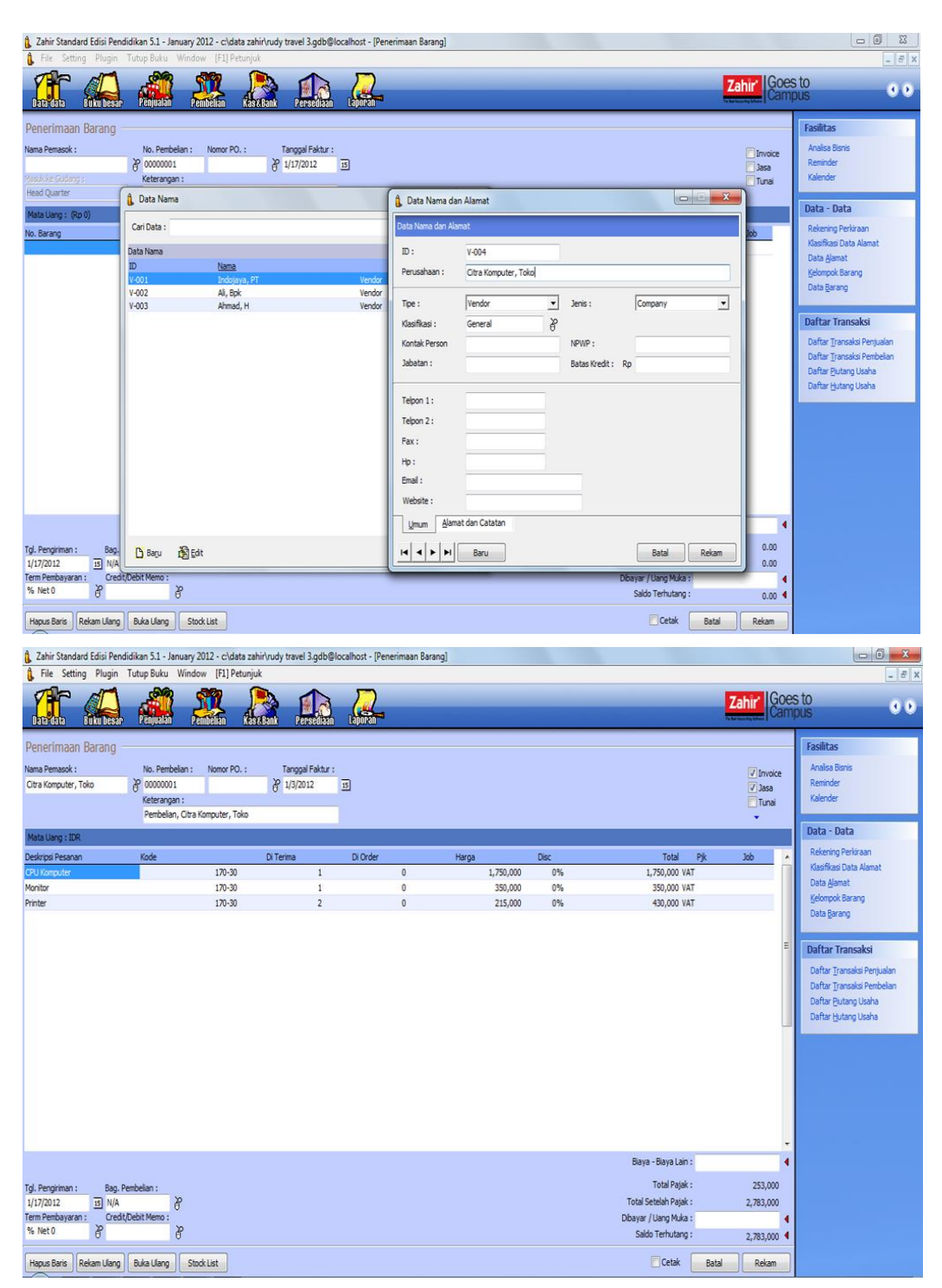

- Ceklis invoice
- Ceklis Jasa
- Sesuaikan tanggal transaksi
- Input nama barang yang dibeli secara manual di no barang
- Tentukan kode akun untuk transaksi ini
- Jika telah selesai klik rekam

## 3. Pembayaran piutang dengan Giro Mundur

Tanggal 5 Januari 2017 diterima giro No. BG010023 sebagai pembayaran piutang dari PT. Sinar Abadi sebesar Rp. 11.125.000,- yang jatuh tempo pada tanggal 24 Januari 2017. Untuk mencatat transaksi diatas, tekan modul **Penjualan > Pembayaran Piutang**. Aktifkan opsi giro yang terletak di kanan atas form pembayaran piutang.

- Klik penjualan
- Klik pembayaran piutang usaha

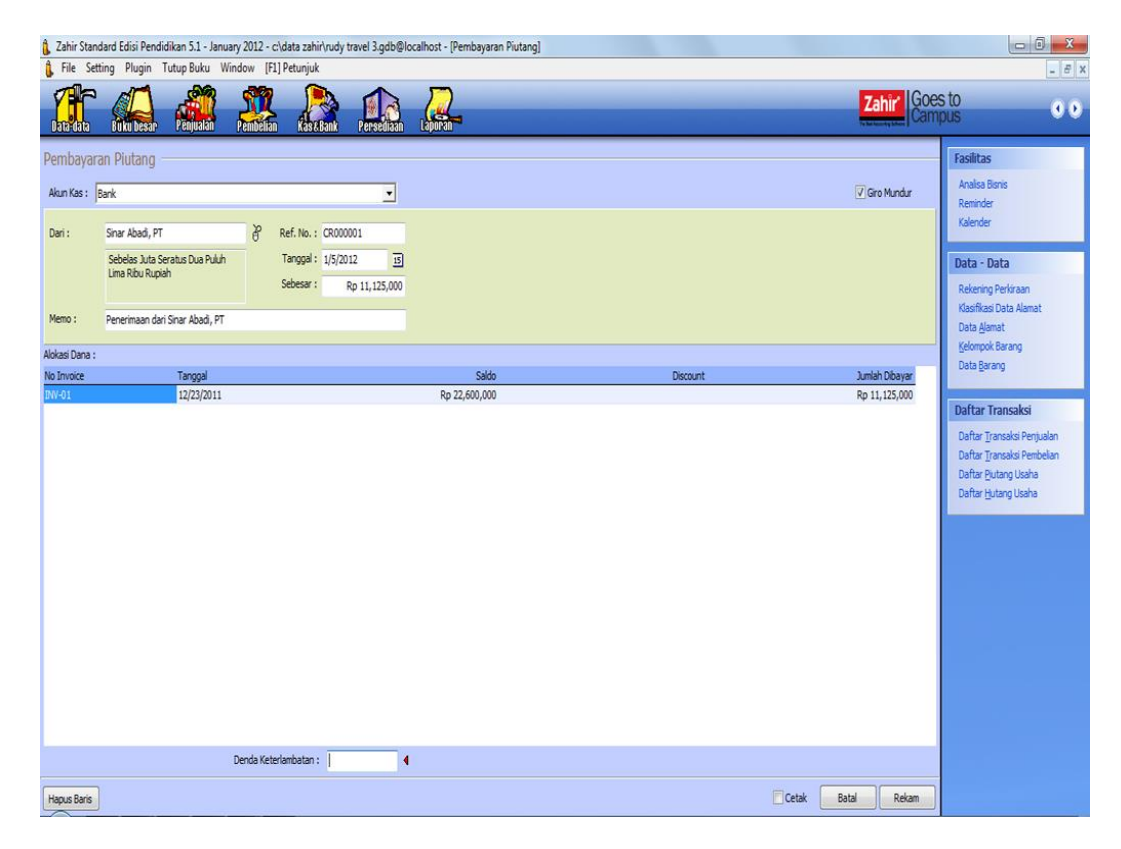

- Tentukan akun kas yang digunakan
- Sesuaikan tanggal transaksi
- Ceklis giro mundur
- Doble klik di no invoice
- Input jumlah yang dibayar
- Jika sudah klik rekam

| Image: Lange window: Lange window: Lange | 🔒 Zahir Standard                                                                           | d Edisi Pendidikan 5.1 - January                                                                                                    | y 2012 - c:\data zahir\rudy trave                          | el 3.gdb@localhost - [Pembaya                                                                                                    | ran Piutang]           |                  | - 0 X                                                                                                    |
|----------------------------------------------------------------------------------------------------|--------------------------------------------------------------------------------------------|----------------------------------------------------------------------------------------------------|------------------------------------------------------------|----------------------------------------------------------------------------------------------------|------------------------|------------------|----------------------------------------------------------------------------------------------------|
| Pembayaran Plutang   Akan Kes:   Jori:   Sedera Ada Serata Da Pulan   Sedera:   Ref. Na::   Sedera:   Ref. Na::   Sedera:   Ref. Na::   Sedera:   Ref. Na::   Sedera:   Ref. Na::   Sedera:   Ref. Na::   Sedera:   Ref. Na::   Sedera:   Ref. Na::   Sedera:   Ref. Na::   Sedera:   Ref. Na::   Sedera:   Ref. Na::   Sedera:   Ref. Na::   Sedera:   Natio   Sedera:   Ref. Na::   Sedera:   Natio   Sedera:   Natio   Sedera:   Natio   Sedera:   Natio   Sedera:   Natio   Sedera:   Natio   Sedera:   Natio   Sedera:   Natio   Sedera:   Natio   Sedera:   Natio   Sedera:   Natio   Natio   Sedera:   Natio   Sedera:   Natio   Sedera:   Natio   Natio   Sedera:   Natio   Natio   Sedera:   Natio   Natio   Natio   Sedera:   Natio   Natio   Natio                                                                                                    | Labodata                                                                                   | Plugin Tutup Buku Wind                                                                                                    | dow [F1] Petunjuk                                          | ersediaan Lapuran                                                                                                    |                        | Zahir Goo        | es to<br>npus                                                                                                    |
| Dends Ketzranbatan : 0                                                                                                    | Pembayaran<br>Akan Kasi Bari<br>Dani: Si<br>Kumoi: Pi<br>Akkas Dana :<br>Na Imake<br>2W-01 | Plutang<br>k<br>nar Abad, PT<br>ebelas Juta Seratus Dua Pukih<br>ma Riba Rupah<br>merimaan dari Sinar Abad, PT<br>Tanggal<br>12/23/2011 | Ref. No. : CR000002<br>Tangpal: 1/5/2012<br>Sebesar : Rp 1 | Termsaki Giro<br>Internasi Transaki Giro<br>Informasi Transaki Giro<br>Informasi Transaki Giro<br>Namo Giro :<br>Jatuh Tempo :<br>Nama Bank :<br>Nama Bank : | 80010023<br>1/4/2012 3 | Circo Nundur     | Pasilitas       Availa Baris       Reinder       Xalender       Data - Data       Relening Perisaan       Kalender       Data Data       Relening Perisaan       Kalender       Data Data       Data Data <td< th=""></td<> |
|                                                                                                    | Hanse Davis                                                                                | D                                                                                                    | Denda Keterlambatan :                                      |                                                                                                    |                        | Cathe Bath Dolon |                                                                                                    |

- Akan muncul tampilan seperti diatas, input nomor gironya
- Sesuaikan tanggal jatuh tempo
- Jika sudah klik ok
- Jika muncul pertanyaan kesesuaian tanggal transaksi klik yes
- Jika muncul transaksi giro di tunda klik ok

## 4. Biaya Operasional - Multi Biaya (Biaya Telp dan Bensin)

Tanggal 7 Januari 2017 dibayar biaya listrik, air dan telepon kantor sebesar Rp. 1.125.000,dan bensin, parkir dan tol sebesar Rp. 25.000,- diambil dari kas kecil oleh karyawan Dani. Untuk mencatat transaksi diatas, tekan modul **Kas & Bank** > **Kas Keluar** 

- Klik kas & bank
- Klik kas keluar

| 🔒 Zahir Star            | ndard Edisi Pendidikan 5.1 - January                                     | 2012 - c\data zahir\rudy travel 3.gdb@                                | Nocalhost - [Kas Keluar] |                       |                   |                                                                                                    |
|-------------------------|--------------------------------------------------------------------------|-----------------------------------------------------------------------|--------------------------|-----------------------|-------------------|----------------------------------------------------------------------------------------------------|
| Pile Se                 | tering Plagin Tatap saka wina<br>Paka Panjatan P                         | ow (F1) Petunjuk<br>embelian kasebank Persetilaan                     |                          |                       | Zahir' Goe<br>Can | es to<br>npus                                                                                                    |
| Kas Kelua<br>Akun Kas : | r                                                                        | <u>-</u>                                                              | ]                        |                       | Giro Mundur       | Fasilitas<br>Analsa Bisnis<br>Reminder                                                                                    |
| Penerima :<br>Memo :    | Dani<br>Satu Juta Seratus Lima Puluh Ribu<br>Rupiah<br>Pengeluaran, Dani | Cek.No. : C0000002<br>Tanggal : 1/7/2012 IS<br>Sebesar : Rp 1,150,000 | ]<br>                    |                       |                   | Kalender<br>Data - Data<br>Rekening Perkiraan<br>Klasifikasi Data Alamat<br>Data Alamat                                   |
| Alokasi Dana            | :                                                                        |                                                                       |                          |                       |                   | Kelompok Barang<br>Data Barang                                                                                            |
| 610-25                  | Lat<br>Be                                                                | trik , Air dan Telpon<br>nsin , Parkir dan Tol                        | 0                        | Rp 1,125,0<br>Rp 25,0 | 00<br>00<br>E     | Daftar Transaksi<br>Daftar Transaksi Penjualan<br>Daftar Transaksi Penbelan<br>Daftar Butang Usaha<br>Daftar Butang Usaha |
| Hapus Baris             | Rekam Ulang Buka Ulang                                                   |                                                                       |                          | Cetak                 | • Batal Rekam     |                                                                                                    |

- Tentukan akun kas yang digunakan
- Tentukan penerima (jika belum tersedia bisa langsung dibuat)
- Sesuaikan tanggal transaksi
- Tentukan kode akun (double klik kode)
- Input nilai pengeluaran
- Jika sudah klik rekam

#### 5. Penjualan tunai dengan discount

Tanggal 10 Januari 2017 terjadi penjualan oleh salesman atas nama Anto 4 lembar tiket @ Rp. 315.000 kepada PT. Dharma Asri secara tunai. Disc 10 %.

Untuk mencatat transaksi diatas, tekan modul **Penjualan** > **Input Penjualan** 

Karena penjualan diatas secara tunai, maka program tidak akan membuat daftar piutang.

- Klik penjualan
- Klik input penjualan / pengiriman barang

| 🔒 Zahir Standard Edisi Pendid                                | likan 5.1 - January 2012 - c:\data za                                              | hir\rudy travel 3.gdb@localhost - [Pe           | ngiriman Barang (Invoicing)] |                                |                                |                                                                                                |
|--------------------------------------------------------------|------------------------------------------------------------------------------------|-------------------------------------------------|------------------------------|--------------------------------|--------------------------------|------------------------------------------------------------------------------------------------|
| 🕻 File Setting Plugin T                                      | utup Buku Window [F1] Petunji                                                      | uk                                              |                              |                                |                                | _ 8 ×                                                                                          |
|                                                              | Penjuatan Pentbelian Kas                                                           | R.Bank Persediaan Laporan                       |                              |                                | Zahir' Goe                     | s to<br>pus                                                                                    |
| Pengiriman Barang (In<br>Nama Pelanggan :<br>Dharma Asri, PT | No. Faktur : Nomor SO. :<br>00000001<br>Keterangan :<br>Penjualan, Dharma Asri, PT | Tanggal Faktur :<br>8 <sup>9</sup> 1/10/2012 33 |                              |                                | √ Invoice<br>√ Jasa<br>√ Tunai | Fasilitas<br>Analisa Bisnis<br>Reminder<br>Kalender                                            |
| Mata Uang : IDR                                              |                                                                                    |                                                 |                              |                                |                                | Data - Data                                                                                    |
| Deskripsi Pesanan<br>Tiket                                   | Kode<br>410-10                                                                     | Di Krim Di Order<br>4                           | Harga<br>0 315,000           | Disc Total<br>10% 1,134,000 .  | Pjk Job                        | Rekening Perkiraan<br>Klasifikasi Data Alamat<br>Data Alamat<br>Kelompok Barang<br>Data Barang |
|                                                              |                                                                                    |                                                 |                              |                                |                                | Daftar Transaksi<br>Daftar <u>T</u> ransaksi Penjualan                                         |
|                                                              |                                                                                    |                                                 |                              |                                |                                | Daftar Transaksi Pembelian<br>Daftar Piutang Usaha<br>Daftar Hutang Usaha                      |
|                                                              |                                                                                    |                                                 |                              |                                |                                |                                                                                                |
|                                                              |                                                                                    |                                                 |                              |                                |                                |                                                                                                |
|                                                              |                                                                                    |                                                 |                              | Biava - Biava I ain :          |                                |                                                                                                |
| Tgl. Pengiriman : Salesmar<br>1/17/2012 15 Anto              | 1:<br>0                                                                            |                                                 |                              | Total Pajak :<br>Total Pajak : | 0                              |                                                                                                |
| Hapus Baris Rekam Ulang                                      | Buka Ulang Stock List                                                              |                                                 |                              | Cetak                          | Batal Rekam                    |                                                                                                |

- Tentukan nama customer (jika belum tersedia bisa langsung dibuat)
- Sesuaikan tanggal transaksi
- Ceklis invoice
- Ceklis jasa
- Ceklis tunai
- Input deskripsi pesanan secara manual (tiket)
- Tentukan salesman (jika belum tersedia bisa langsung dibuat)
- Jika semua sudah sesuai bisa langsung klik rekam

## 6. Pembayaran hutang dengan denda keterlambatan

Tanggal 15 Januari 2017 dibayar hutang kepada Toko Citra Komputer atas pembelian tanggal 3 januari 2017 secara tunai. Dikarenakan pembayaran diatas 7 hari, perusahaan dikenakan denda keterlambatan Rp. 100.000,-

transaksi diatas, tekan modul Pembelian > Pembayaran Hutang Usaha

- Klik pembelian
- Klik pembayaran hutang usaha
- Tentukan akun kas yang digunakan

- Tentukan penerima
- Sesuaikan tanggal transaksi
- Tentukan alokasi dana (double klik No. Invoice)
- Input denda karena keterlambatan
- Jika sudah sesuai klik rekam

| 🔒 Zahir Star                         | ndard Edisi Pendidikan 5.1 - January 2012 - c\data               | zahir\rudy travel 3.gdb@k              | calhost - [Pembayaran Hutang] |          |                      |                                                                                                    |
|--------------------------------------|------------------------------------------------------------------|----------------------------------------|-------------------------------|----------|----------------------|----------------------------------------------------------------------------------------------------|
| File Se                              | tting Plugin Tutup Buku Window [F] Petur                         | njuk<br>aszebank Persediaan            | Laporan                       |          | Zahîr<br>Kadanaya da | sto                                                                                                   |
| Pembayar<br>Akun Kas :<br>Penerima : | ran Hutang                                                       | ▼                                      |                               |          | Gro Mundur           | Fasilitas<br>Analsa Bisnis<br>Reminder<br>Kalender                                                    |
| Marro                                | Dua Juta Delapan Ratus Delapan<br>Puluh Tiga Ribu Rupiah<br>Sebe | gal: 1/15/2012 IS<br>sar: Rp 2,883,000 |                               |          |                      | Data - Data<br>Rekening Perkiraan<br>Klasifikasi Data Alamat                                          |
| Alokasi Dana                         | Pembayaran kepada Citra Komputer, Toko                           |                                        |                               |          |                      | Data <u>N</u> amat<br>Kelompok Barang<br>Data <u>B</u> arang                                          |
| No Invoice                           | Tanggal                                                          |                                        | Saldo                         | Discount | Jumlah Dibayar 🔺     |                                                                                                    |
|                                      |                                                                  |                                        |                               |          |                      | Daftar Transaksi Penjualan<br>Daftar Transaksi Pembelan<br>Daftar Butang Usaha<br>Daftar Hutang Usaha |
|                                      |                                                                  |                                        |                               |          |                      |                                                                                                    |
|                                      | Denda Keterlambat                                                | an: 100,000 <b>4</b>                   |                               |          |                      |                                                                                                    |
| Hapus Baris                          |                                                                  |                                        |                               |          | Cetak Batal Rekam    |                                                                                                    |

## 7. Pembayaran piutang dengan discount tambahan

Tanggal 17 Januari 2017 diterima pembayaran piutang dari Bpk. Jimmy sebesar Rp.

15.000.000,- secara tunai ke kas. Disc tambahan Rp. 200.000

Untuk mencatat transaksi diatas, tekan modul Penjualan > Pembayaran Piutang

- Klik penjualan
- Klik pembayaran piutang usaha
- Tentukan akun kas yang digunakan
- Input nama customer
- Sesuaikan tanggal transaksi
- Tentukan alokasi dana (double klik no. invoice)
- Input discount
- Input jumlah dibayar
- Jika sudah sesuai klik rekam

| File Setting Plugin Tutup Buku Window [F1] Petunjuk                                                                                                    | - 8 ×                                                                                                    |
|----------------------------------------------------------------------------------------------------|----------------------------------------------------------------------------------------------------|
|                                                                                                    | Zahir Goes to Campus                                                                                               |
| Pembayaran Plutang AkunKas: Kas                                                                                                    | Gro Mundur Analisa Bions<br>Reminder<br>Kolender                                                                   |
| Deni:         Jimmy, Bok         P         Ref. No. : CR000003           Lima Belas Juta Rupiah         Tanggal : 1/17/2012         II           Sebesar :         Ro 15,000,000 | Data - Data<br>Retering Perfiran                                                                                   |
| Memo : Penerimaan dari Jimmy, Bpk                                                                                                    | Nasimkasi Uata Alemar<br>Data Ajamat                                                                               |
| Alokasi Dana :                                                                                                    | Secompok barang<br>Data Barang                                                                                     |
| No Invoice Fanggai Saloo Uiscount                                                                                                    | Po 15 000 000                                                                                                    |
|                                                                                                    | Dafar Transki Penjulan<br>Dafar Transki Penjulan<br>Dafar Butang Usaha<br>Dafar Butang Usaha<br>Dafar Butang Usaha |
| Denda Keterlambatan : 4                                                                                                    | Crisk Batal Brian                                                                                                  |

## 8. Pengambilan prive

Tanggal 21 Januari 2017 terjadi pengambilan tunai oleh pemilik (Prive Rani) sebesar Rp. 250.000 secara tunai dari kas.

Untuk mencatat transaksi diatas, tekan modul Kas & Bank > Kas Keluar

- Klik kas & bank
- Klik kas keluar
- Tentukan akun kas yang digunakan
- Tentukan penerima (jika belum tersedia bisa langsung dibuat)
- Sesuaikan tanggal transaksi
- Tentukan kode akun (jika belum tersedia bisa langsung dibuat)

| sk keluar<br>n kas: bs: Cek No.: C000004<br>metma:: Rari Cek No.: C000004<br>mo: Perge<br>Datar Akun (Perkinaan)<br>Car Data:<br>Mode<br>Nota Nama Akan<br>Datar Mana Perkaan<br>Kashaan Data Akun Baru<br>Datar Mana Baru<br>Mode<br>Nota - Data<br>Nisi (p) bb<br>Nisi (p) bb<br>Nisi (p) bb<br>Nisi (p) bb<br>Datar Transaks<br>Datar Transaks                                                                                                    | ata data              |         | sar Penjualan                         | Pembelian | Kase Bank P        | sediaan        | Lapuran       | _              | _           | _      | _ | Zahir          | Goes to<br>Campu | 0<br>S                                              |
|----------------------------------------------------------------------------------------------------|-----------------------|---------|---------------------------------------|-----------|--------------------|----------------|---------------|----------------|-------------|--------|---|----------------|------------------|-----------------------------------------------------|
| nerma: Rari Cekiko.: C000004<br>Datar Akun (Perkinaan)<br>Cari Data: .<br>mo : Penget<br>b Datar Akun (Perkinaan)<br>Cari Data: .<br>Mode<br>Datar Maun Perkinaan)<br>Cari Data: .<br>Mode<br>Data Akun (Perkinaan)<br>Kode<br>1000 Pendepatari<br>4000 Pendepatari<br>4000 Pendepatari<br>4000 Pendepatari<br>4000 Pendepatari<br>4000 Pendepatari<br>4000 Pendepatari<br>4000 Pendepatari<br>4000 Pendepatari<br>4000 Pendepatari<br>4000 Pendepatari<br>5000 Pendepatari<br>5000 Pendepatari<br>5000 Pendepatari<br>5000 Pendepatari<br>5000 Pendepatari<br>5000 Pendepatari<br>5000 Pendepatari<br>1000 Pendepatari<br>1000 Pende                                                                                                    | is Keluar<br>un Kas : | Kas     |                                       |           |                    | •              |               |                |             |        |   | Giro Mundur    |                  | Fasilitas<br>Analisa Bisnis<br>Reminder<br>Kalender |
| Cari Duta::     Imade III y et A land     Imade III y et A land       Dafter Alan Periorsan)     Mode     None Alan       Mode     None Alan     Imade Alan Baru       1010     Periodpataria     Imade Alan Baru       4010     Periodpataria     Mode       4010     Periodpataria     Mode       4010     Periodpataria     Mode       4010     Periodpataria     Mode       4010     Periodpataria     Mode       4010     Periodpataria     Mode       4010     Periodpataria     Mode       4010     Periodpataria     Mode       50100     Regraphick     Mode       50100     Regraphick     Mode       50100     Regraphick     Mode       50100     Regraphick     Mode       50100     Regraphick     Mode       50100     Regraphick     Mode       50100     Regraphick     Mode       50100     Regraphick     Mode       50100     Regraphick     Mode       50100     Regraphick     Mode       50100     Regraphick     Mode       50100     Regraphick     Mode       60101     High Aking     Mode       60101     Regraphick     <                                                                                                    | enerima :             | Rani    | 🔒 Daftar Akun (Perk                   | diraan)   | Cek No. : CD000004 |                |               | Σ              |             |        |   |                |                  | Data - Data                                         |
| Mode     Netral AKLT       e     1013       1013     Perdepatent       4003     Perdepatent       4003     Perdepatent       4003     Perdepatent       4003     Perdepatent       5000     Perdepatent       5000     Perdepatent       5000     Herge Polick       5000     Herge Polick       5000     Herge Polick       5000     Konie (Parl       5000     Konie (Parl       5000     Konie (Parl       5000     Konie (Parl       5000     Konie (Parl       5000     Konie (Parl       5000     Konie (Parl       5000     Konie (Parl       5000     Konie (Parl       5000     Konie (Parl       5000     Konie (Parl       5000     Konie (Parl       5000     Konie (Parl       5000     Konie (Parl       5000     Bary Ato Perdinan Barang       5000     Bary Ato Perdon       5000     Bary Ato Perdon       5000     Bary Ato Perdon       5000     Bary Ato Perdon       5000     Bary Ato Perdon       5000     Bary Ato Perdon       5000     Bary Ato Perdon       6000     Gar<                                                                                                    | emo:                  | Pengelu | Cari Data :<br>Daftar Akun (Perkiraan | )         |                    | Tan            | mbah Akun Ba  | ru             |             | ×      | 1 |                |                  | Kasifikasi Data Alamat<br>Data Alamat               |
| e 4000 Perdapatan<br>4000 Perdapatan<br>4000 Perdapatan<br>4000 Perdapatan<br>4000 Perdapatan<br>4000 Perdapatan<br>4000 Perdapatan<br>5000 Perdapatan<br>500                                                                                                    | kasi Dana :           |         | Kode<br>41015                         |           | Nama               | kun Ta         | ambah Akun    | 8aru           |             | 💭 Alas | - |                |                  | Data Barang                                         |
| 4000     Polongan Rei<br>2020     Pordgatha<br>2030     Pordgatha<br>2030                                                                                                    | de                    |         | 41020                                 |           | Penda              | atan H         |               |                |             |        |   | vilai (Dr) Job |                  |                                                     |
| 4200       Perdagatani<br>Perdagatani<br>S1000       Horga Pokki<br>Horga Pokki<br>S1000       Horga Pokki<br>Horga Pokki<br>S1000       Horga Pokki<br>Horga Pokki<br>S1000       Horga Pokki<br>Horga Pokki<br>S1000       Horga Pokki<br>Horga Pokki<br>S1000       Dafar Janada Penyalan<br>Dafar Janada Penyalan<br>Dafar Ja                                                                                                    |                       |         | 42010                                 |           | Poton              | an Pen         | Klasifikasi : | Modal          | <u> </u>    |        |   |                |                  | Daftar Trancakri                                    |
| 4003 Perdapatani<br>5000 Hega Poloki<br>5000 Hega Poloki<br>5000 Hega Poloki<br>5000 Konsi Penjak<br>5000 Konsi Penjak<br>5000 Konsi Penjak<br>5000 Konsi Penjak<br>5000 Konsi Penjak<br>5000 Konsi Penjak<br>5000 Konsi Penjak<br>5000 Baya Data Peljakan<br>5000 Baya Sata Penjakan<br>5000 Baya Sata Penjakan<br>5000 Baya Sata                                                                                                    |                       |         | 42020                                 |           | Penda              | atan D         | Kode :        | 31             | )-21        |        |   |                |                  | Dartar fransaksi                                    |
| S1010 Herga Polok<br>S1020 Herga Polok<br>S1020 Herga Polok<br>S1020 Herga Polok<br>S1020 Komi Perusa<br>S1020 Komi Perusa<br>S1020 Komi P                                                                                                    |                       |         | 42030                                 |           | Penda              | atan a         | Manage 1      | Drive          |             |        |   |                |                  | Daftar Transaksi Penjualan                          |
| SULO nega Polock<br>SUDO konsi Penga<br>SUDO Konsi Penga<br>SUDO Konsi Penga<br>SUDO Konsi Penga<br>SUDO Konsi Penga<br>SUDO Konsi Penga<br>SUDO Konsi Penga<br>SUDO Baya Baya Basa<br>SUDO Baya Baya Basa<br>SUDO Gaj<br>SUDO Gaj<br>SUDO GAJ<br>SUDO GAJ                                                                                                    |                       |         | 51010                                 |           | Harga              | Pokok          | reama -       | FINE           |             |        |   |                |                  | Daftar Transaksi Pembelian                          |
| SU30 hardge voor<br>SU30 Komi Perga<br>SU30 Komi Perga<br>SU30 Komi Perga<br>SU30 Keusianda<br>SU30 Keusianda<br>SU30 Keusianda<br>SU30 Baya ata Pergiman Baray<br>SU30 Baya ata Pergiman Baray<br>SU30 Baya ata Pergiman Baray<br>SU30 Lichty, Ar da Telpon<br>SU30 Lichty, Ar da Telpon<br>SU30 Beray, Perki da Tol<br>SU30 Keusianda Vergiman Baray<br>SU30 Keusianda Vergiman Baray                                                                                                    |                       |         | 51020                                 |           | Harga              | Pokok 1        |               | Kas / Bank     | Tidak Aktif |        |   |                |                  | Daftar Piutang Usaha                                |
| Subo<br>Subo<br>Subo<br>Subo<br>Subo<br>Subo<br>Subo<br>Subo<br>Subo<br>Subo<br>Subo<br>Subo<br>Subo<br>Baya atas Pengiman Barang<br>Subo<br>Subo<br>Su |                       |         | 51030                                 |           | Harga              | POKOK          |               |                |             |        |   |                |                  | Daftar Hutang Usaha                                 |
| S2020 Barga Denda<br>S2020 Barga Denda<br>S2020 Krussian da<br>S2020 Krussian da<br>S2020 Barga Starg<br>S2050 Barga Atta Pergiman Barang<br>S2050 Barga Atta Pergiman Barang<br>S2050 Barga Atta Barang<br>S2050 Barga Atta Barang<br>S2050 Barga Atta Barang<br>S2050 Barga Atta Barang<br>S2050 Barga Atta Barang<br>S2050 Barga Atta Barang<br>S2050 Barga Atta Barang<br>S2050 Barga Atta Barang<br>S2050 Barga Atta Barang<br>S2050 Barga Atta Barang<br>S2050 Barga Atta Barang<br>S2050 Barga Atta Barang<br>S2050 Barga Atta Barang<br>S2050 Barang Atta Barang<br>S2050 Barang Atta Barang<br>S2050 Barang Atta Barang<br>S2050 Barang Atta Barang<br>S2050 Barang Atta Barang<br>S2050 Barang Atta Barang<br>S2050 Barang Atta Barang<br>S2050 Barang Atta Barang<br>S2050 Barang Atta Barang<br>S2050 Barang Atta Barang<br>S2050 Barang Atta Barang<br>S2050 Barang Atta Barang<br>S2050 Barang Atta Barang Atta Barang<br>S2050 Barang Atta Barang Atta Barang<br>S2050 Barang                                                                                                    |                       |         | 52030                                 |           | Koms               | n Diute        |               |                |             |        |   |                |                  | 100 S.S.                                            |
| SXXXX     Recussion of H ↓ ▶ Baru     Estat     Relaming       SXXXX     Portuges here     Status     Relaming       SXXXX     Gal     Gal     Gal       SXXXXX     Gal     Gal     Gal       SXXXX     Gal     Gal     Gal       SXXXX     Gal     Gal     Gal       GXXXX     Gal     Gal     Gal       GXXXX     Gal     Gal     Gal       Gal     Gal     Gal     Gal                                                                                                    |                       |         | 52010                                 |           | Riava              | anda           |               |                |             |        |   |                |                  |                                                     |
| S2040     Potongan Re       S2050     Bilaya atas Pengliman Barang       G1010     Gaj       G1015     Tunjangan       G1020     Lenbur       G1025     Lenbur       G1025     Beran, Penkir dan Tol       G1025     Alat Tulak Kantor       D Bayu Batal     Ø Batal ✓ Ok                                                                                                    |                       |         | 52020                                 |           | Kenis              | kan da         |               | Baru           | Bata        | Rekam  |   |                |                  |                                                     |
| S2030         Biyaya Mata Pengihinan Barang           G010         Gyi           6015         Tuginngan           61025         Labiki, Ar dan Telpon           61035         Labiki, Ar dan Telpon           61035         Beroun, Prakir dan Tol           61035         Alat Tula Kontor                                                                                                    |                       |         | 52040                                 |           | Poton              | an Pen         |               |                |             |        |   |                |                  |                                                     |
| 61010         Gaj           61015         Turjangan           61020         Lembur           61025         Listik, Air dan Telpon           61030         Benan, Pakrik dan Tol           61035         Allat Tulais Kantor           D Bayu         Baj Edit         Ø gatal         ✓ gxt                                                                                                    |                       |         | 52050                                 |           | Biava              | tas Pengirim   | an Barang     |                |             |        |   |                |                  |                                                     |
| 6:015         Tunjangan           6:020         Lembur           6:025         Listik, Ar dan Telgon           6:030         Beroin, Parkar dan Tol           0:035         Alat Tules Kantor           C         Bayu           C         Bayu           C         Bayu           C         Bayu                                                                                                    |                       |         | 61010                                 |           | Gaji               |                |               |                |             |        |   |                |                  |                                                     |
| 1020     Lembur     60025     Lisbit, Ar dan Telpon     60030     Betrain, Parkr dan Tal     60035     Alat Tuls Kantor      Bagu     Bglt     Ø Batal     ✓ QK                                                                                                    |                       |         | 61015                                 |           | Tunja              | gan            |               |                |             |        |   |                |                  |                                                     |
| 6 5025 Liark, Ar dan Telpon<br>6 5030 Benar, Parke dan Tal<br>6 5035 Alat Tulis Kantor ~<br>▶ Bayu ▲ B Edit Ø Batal ✔ OK                                                                                                    |                       |         | 61020                                 |           | Lembu              |                |               |                |             |        |   |                |                  |                                                     |
| 61030 Bensin, Parke dan Tol<br>61035 Alat Tulis Kantor ←<br>D Bapu 1월 Edit Ø Batal ✔ QK                                                                                                    |                       |         | 61025                                 |           | Listrik            | Air dan Telp   | pon           |                |             |        |   |                |                  |                                                     |
| 61035 Alet Tule Kantor →<br>D Bayu 1월 Edit Ø Retul V QK                                                                                                    |                       |         | 61030                                 |           | Bensir             | , Parkir dan ' | Tol           |                |             |        |   |                |                  |                                                     |
| C seyu Bigget Øgetal ✔ gK                                                                                                    |                       |         | 61035                                 |           | Alat Ti            | lis Kantor     |               |                | -           |        |   |                |                  |                                                     |
|                                                                                                    |                       |         | 🖸 Barju 🖓 Edi                         | t         |                    |                |               | 🖉 Batal 🛛 🖌 Qi |             |        |   |                |                  |                                                     |

| 🔒 Zahir Stan                          | dard Edisi Pendidikan 5.1 - January 2012 -<br>ting Plugin Tutup Buku Window ( | - c:\data zahir\rudy travel 3.gdb@k<br>F1] Petunjuk                         | calhost - [Kas Keluar] |                   | _ @ <b>X</b>                                                                                                    |
|---------------------------------------|-------------------------------------------------------------------------------|-----------------------------------------------------------------------------|------------------------|-------------------|----------------------------------------------------------------------------------------------------|
|                                       | Euko besar Penjusian Pember                                                   | an KaseBank Persediaan                                                      |                        | Zahir Goe         | s to<br>pus 💿 💿                                                                                                    |
| Kas Kelua<br>Akun Kas :<br>Penerima : | Kas<br>Rani 29                                                                |                                                                             |                        | Gro Mundur        | Fasilitas<br>Analisa Bisnis<br>Reminder<br>Kalender                                                                                    |
| Memo :                                | Dua Ratus Lima Puluh Ribu Rupiah                                              | Tanggal:         1/21/2012         IS           Sebesar:         Rp 250,000 |                        |                   | Data - Data<br>Rekening Perkiraan<br>Klasifikasi Data Alamat<br>Data Alamat                                                            |
| Alakasi Dasa                          |                                                                               |                                                                             |                        |                   | Kelompok Barang                                                                                                    |
| Kode                                  | Nama Aku                                                                      | n                                                                           | Dept,                  | Nilai (Dr) Job.   | Data garang                                                                                                    |
| 310-21                                | Prive                                                                         |                                                                             | 0                      | Rp 250,000        | Daftar Transaksi                                                                                                    |
|                                       |                                                                               |                                                                             |                        |                   | Daftar <u>T</u> ransaksi Penjualan<br>Daftar <u>T</u> ransaksi Pembelian<br>Daftar <u>P</u> utang Usaha<br>Daftar <u>H</u> utang Usaha |
|                                       |                                                                               |                                                                             |                        |                   |                                                                                                    |
|                                       |                                                                               |                                                                             |                        |                   |                                                                                                    |
| Hance Brie                            | Datas litera                                                                  |                                                                             |                        | Frank Ratal Dulom |                                                                                                    |
| , iapus udits                         | Constant and Course ordering                                                  |                                                                             |                        |                   |                                                                                                    |

- Jika kode akun sudah disesuaikan, input nilai
- Jika sudah bisa langsung klik rekam

## 9. Pencairan Giro – Giro Masuk

Pada tanggal 24 Januari 2017 terjadi pencairan Giro yang diterima pada tanggal 5 Januari 2017 dari PT. Sinar Abadi.

Untuk mencatat transaksi diatas, tekan modul Kas & Bank > Daftar Giro Masuk

- Klik kas & bank
- Klik giro masuk
- Pilih giro yang ingin dicairkan
- Klik giro cair, maka akan muncul seperti tampilan dibawah ini

| 🔒 Zahir Standard Edisi Pendidikan 5.1 - January 2012 - c:\data zahir\rudy travel 3.gd | b@localhost - [Kas Masuk]                                                                                                    |                                                                                                    |
|---------------------------------------------------------------------------------------|----------------------------------------------------------------------------------------------------|----------------------------------------------------------------------------------------------------|
| 🕻 File Setting Plugin Tutup Buku Window [F1] Petunjuk                                 |                                                                                                    | _ 8 ×                                                                                                |
|                                                                                       |                                                                                                    | Zahir Goes to Campus                                                                                 |
| Kas Masuk Akun Kas:                                                                   | ]                                                                                                    | Fasilitas<br>Analsa Bisnis<br>Reminder<br>Kalender                                                   |
| Uen : 6' Ref. No.: CR00002<br>Tanggal : 1/24/2012<br>Sebesar :                        | 2<br>Zahir Standard Edisi Pendidikan 5.1                                                                                                    | Data - Data<br>Rekening Perkiraan<br>Kisefirae Data Alamat                                           |
| Meno : Penerimaan dari Snar Abadi, PT<br>Alokasi Dama :                               | Petunjuk Transaksi Giro      Program akan menampikan kendal transaksi yang pertah Anda     bust. Transak in belaw pendh di posting le budu bears deninga     Anda mani dapat metudah dia / informasi pada transaksi in. | Data ganat<br>gelompt Barang<br>Data ganag<br>Data ganag                                             |
|                                                                                       | Setelah jendela tansaksi tampil, kelan tombol Rekam untuk<br>memposing transaksi ke buku besar.<br>Pastikan check box Giro Cair telah diberi tanda silang agar transaksi<br>diposing ke buku besar dengan benar !       | Daftar Transaks Penjualan<br>Daftar Transaks Penjualan<br>Daftar Butang Usaha<br>Daftar Butang Usaha |
|                                                                                       | Ingan tampikan pesan ini lag                                                                                                    |                                                                                                    |
| Denda Keterlambatan :                                                                 | 8                                                                                                    |                                                                                                    |
| Hapus Baris Relam Ulang Bula Ulang                                                    | Cetak Bar                                                                                                    | tal Rekam                                                                                            |

- Petunjuk transaksi giro klik ok
- Lalu akan kembali pada lembar kerja transaksi
- Jika sudah sesuai bisa langsung klik rekam

## 10. Potongan (write off) piutang karena pelanggan tidak sanggup bayar

Tanggal 25 Januari 2017 terjadi write off piutang karena diketahui bahwa Bpk. Jimmy tidak dapat membayar sisa hutangnya kepada *"Rudy Travel"*.

Untuk mencatat transaksi diatas, tekan modul **Penjualan > Daftar Piutang**. Pilih nama pelanggan Bpk. Jimmy kemudian tekan **Write Off**.

- Klik penjualan
- Klik daftar piutang usaha (akan muncul tampilan seperti di bawah ini)

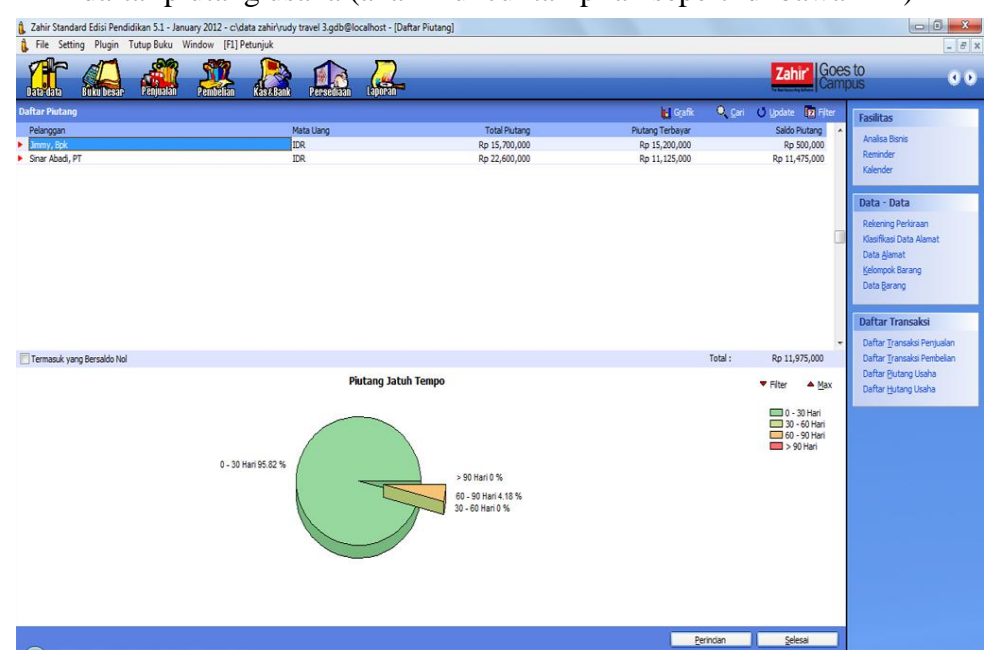

- Pilih nama pelanggan dan klik perincian atau klik tanda segitiga merah disebeleh nama pelanggan
- Maka akan muncul seperti tampilan di bawah ini

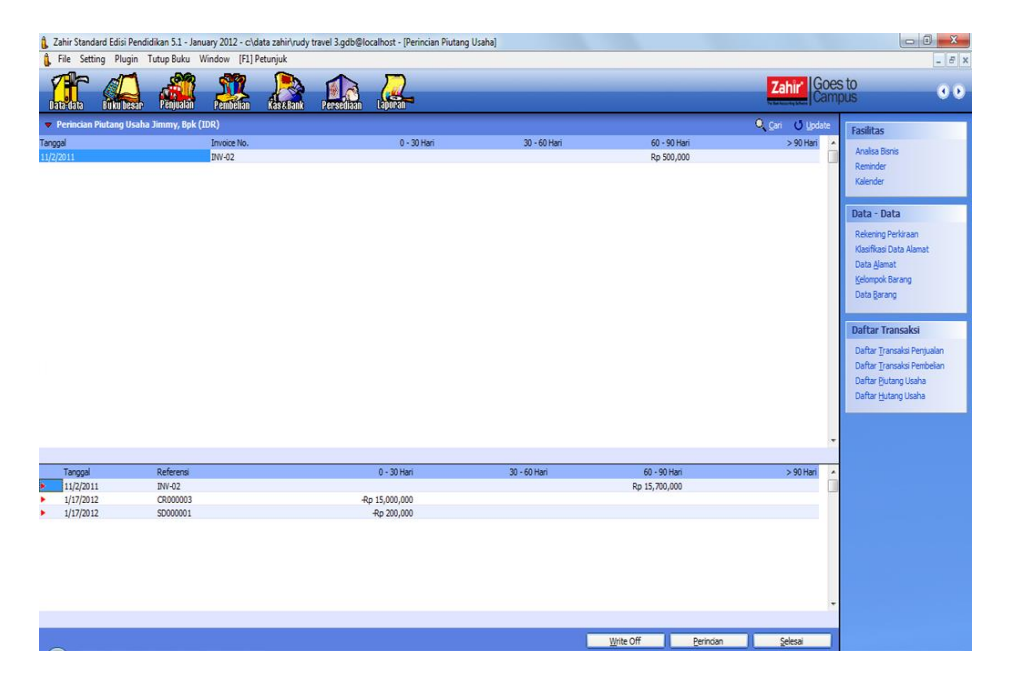

• Jika sudah sampai pada proses ini, bisa langsung klik write off

| <ol> <li>Zahir Enterprise 5.1 - Jan</li> <li>File Setting Plugin</li> </ol> | uary 2012 - c:\data zahir\rudy travel_danar 1.c<br>Tutup Buku Window [F1] Petunjuk | db@localhost - [Perincian Piutang Usaha]                                                                                                    | - 6 ×                                                                                                   |
|-----------------------------------------------------------------------------|------------------------------------------------------------------------------------|----------------------------------------------------------------------------------------------------|----------------------------------------------------------------------------------------------------|
|                                                                             | 👬 🤽 🚵                                                                              |                                                                                                    | 00                                                                                                    |
| 🔻 Perincian Piutang Usah                                                    | a Jimmy, Bpk (IDR)                                                                 | 🔍 Çari 🔰 Update                                                                                                    | Fasilitas                                                                                               |
| Tanggal<br>11/2/2011                                                        | Invoice No.<br>INV-002                                                             | 0 - 30 Hari 30 - 60 Hari 60 - 90 Hari > 90 Hari<br>Po 500,000,00  <br>Po 500,000,00                                                                                          | Analisa Bisnis<br>Reminder<br>Kalender                                                                  |
|                                                                             |                                                                                    | Verifikasi Penghapusan Piutang Usaha                                                                                                    | Data - Data<br>Rekening Perkiraan<br>Klasifikasi Data Alamat<br>Data Alamat<br>Kolamat                  |
|                                                                             |                                                                                    | Informasi Junai         Label7           Ref.:         G300004         Nilai (DR) 500000           Tanggal:         1/25/2012         33         (Postif – plutang & lineah) | Data Barang<br>Daftar Transaksi                                                                         |
|                                                                             |                                                                                    | Keterangan : Penghapusan Putang Usaha, Jiw. No. 1 2W-002                                                                                                    | Daftar <u>T</u> ransaksi Penjualan<br>Daftar <u>T</u> ransaksi Pembelan<br>Daftar <u>P</u> iutang Usaha |
|                                                                             |                                                                                    | Putang baha : 1000000 & Putang baha<br>Penghapuan Putang : 5000000 & Kerugian Putang .                                                                                       | Daftar <u>H</u> utang Usaha                                                                             |
| Tannal                                                                      | Referensi                                                                          | Ratal Dokam DHari > 90 Hari                                                                                                    |                                                                                                    |
| 11/2/2011                                                                   | INV-002                                                                            | Rp 15,700,000.00                                                                                                    |                                                                                                    |
| <ul> <li>1/17/2012</li> <li>1/17/2012</li> </ul>                            | CR000002                                                                           | -Rp 15,000,000.00                                                                                                    |                                                                                                    |
|                                                                             |                                                                                    |                                                                                                    |                                                                                                    |
|                                                                             |                                                                                    | Write Off Perincian Selesai                                                                                                    |                                                                                                    |
| 🚱 🤔 🍯                                                                       | ) 📋 👔                                                                              |                                                                                                    | ▲ 😼 🧩 🗊 🖷 10:40 AM                                                                                      |

- Selanjutnya sesuaikan tanggal
- Sesuaikan kode akun
- Jika sudah sesuai bisa langsung klik rekam

### 11. Setor Kas ke Bank

Tanggal 28 Januari 2017 terjadi penyetoran uang tunai dari kas ke bank sebesar Rp. 9.500.000,-

Untuk mencatat transaksi diatas, tekan modul Kas & Bank > Transfer Kas

- Klik kas & bank
- Klik transfer kas

| 1 Zahir Standard Edisi Pendidikan 5.1 - January 2012 - c:\data zahir\rudy trav | el 3.gdb@localhost - [Menu]                                                                                                    |                                                                                                    |
|--------------------------------------------------------------------------------|----------------------------------------------------------------------------------------------------|----------------------------------------------------------------------------------------------------|
| 🕻 File Setting Plugin Tutup Buku Window [F1] Petunjuk                          |                                                                                                    | _ 8 ×                                                                                                    |
|                                                                                |                                                                                                    | Zahir' Goes to Campus                                                                                                    |
| TRANSIER CASH RICEIVE WIRT & CONST                                             |                                                                                                    | Fasilitas<br>Analas Bans<br>Reminder<br>Kalender<br>Data - Data<br>Relening Perkinan                                                   |
| Transfer Kas Kas <u>M</u> asuk Kas <u>K</u> eluar                              | Transfer Bank                                                                                                    | Klastifikasi Data Alamat<br>Data Alamat<br>Kjelompok Barang<br>Data Barang                                                             |
| Rama Alamat<br>Departemen<br>Projek<br>Mata Uarg<br>Relaring Perlaran          | Ke : 12010 ở Bank<br>Tanggal : 1/28/2012 I<br>Ref. : TAnkis Ro 9,500,000<br>Keterangan : Tanafer Kak ke Bank<br>Departemen : 0 ở Batal Rekam | Daftar Transaksi<br>Daftar Transaksi<br>Daftar Transaks Perjualan<br>Daftar Putang Isaha<br>Daftar Putang Isaha<br>Daftar Hutang Usaha |

- Tentukan dari dari (kas / bank)
- Tentukan ke (kas / bank)
- Sesuaikan tanggal transaksinya
- Input nilai
- Jika sudah sesuai klik rekam

## 12. Alokasi biaya sewa kantor per-bulan

Tanggal 30 Januari 2017, dialokasikan biaya sewa kantor untuk bulan januari 2017. Perhitungan biaya sewa per bulan Rp. 9.600.000 / 11 bulan = Rp. 872.727,27-Untuk mencatat transaksi diatas, tekan modul **Buku Besar > Jurnal Umum** 

- Klik buku besar
- Klik transaksi jurnal umum
- Sesuaikan tanggal transaksi
- Input akun debit (sewa)
- Input akun kredit (kas)
- Jika sudah klik rekam

| 🔒 Zahir Stand                                             | lard Edisi Pendid                    | ikan 5.1 - Janua | ry 2012 - c:\da | ta zahir\rudy t | travel 3.gdb@lo | calhost - [Jurnal | l Umum] |   |               |          |              |         |       |          | _ 0 _ X                                                                                               |
|-----------------------------------------------------------|--------------------------------------|------------------|-----------------|-----------------|-----------------|-------------------|---------|---|---------------|----------|--------------|---------|-------|----------|----------------------------------------------------------------------------------------------------|
| 🔒 File Setting Plugin Tutup Buku Window [F1] Petunjuk 💶 🖉 |                                      |                  |                 |                 |                 |                   |         |   |               |          | _ <i>8</i> x |         |       |          |                                                                                                    |
| Data data                                                 |                                      |                  | Pembelian       | KasziBank       | Persedition     | Laporan-          |         | _ |               |          |              |         | Zahir | ioes     | sto<br>pus 💿 🖸                                                                                        |
| Jurnal Um<br>Referensi :<br>Tanggal :<br>Keterangan :     | GJ000002<br>1/30/2012<br>Jurnal Umum | B                |                 |                 |                 |                   |         |   |               |          |              |         |       |          | Fasilitas<br>Analisa Bisnis<br>Reminder<br>Kalender                                                   |
| 14 A                                                      |                                      |                  |                 |                 |                 |                   |         |   | 2             |          |              | 10.00   |       |          | Data - Data                                                                                           |
| Kode                                                      | 610.60                               | Nama Aku<br>Sewa | n               |                 |                 | Dept.             | 0       |   | Deb<br>800.00 | t<br>1   |              | Kredit  | Job   | <b>^</b> | Rekening Perkiraan                                                                                    |
|                                                           | 110-20                               | Kas              |                 |                 |                 |                   | 0       |   | 000,00        |          |              | 800,000 |       |          | Klasifikasi Data Alamat                                                                               |
|                                                           |                                      |                  |                 |                 |                 |                   |         |   |               |          |              |         |       | -        | Data Barang Daftar Transaksi                                                                          |
|                                                           |                                      |                  |                 |                 |                 |                   |         |   |               |          |              |         |       |          | Daftar Transaksi Penjualan<br>Daftar Transaksi Pembelan<br>Daftar Butang Usaha<br>Daftar Hutang Usaha |
|                                                           |                                      |                  |                 |                 |                 |                   |         |   |               |          |              |         |       |          |                                                                                                    |
|                                                           |                                      |                  |                 |                 |                 |                   |         |   |               |          |              |         |       |          |                                                                                                    |
|                                                           |                                      |                  |                 |                 |                 |                   |         |   |               | Total :  | 800,000      | 800,000 |       |          |                                                                                                    |
|                                                           |                                      |                  |                 |                 |                 |                   |         |   |               | Balans : | 0            |         |       |          |                                                                                                    |
| Hapus Baris                                               | Rekam Ulang                          | Buka Ulang       |                 |                 |                 |                   |         |   |               |          | Cetak        | Batal   | Rekan |          |                                                                                                    |

## 13. Pembayaran Gaji Karyawan

Tanggal 31 Januari 2017 dibayar gaji karyawan dengan rincian sebagai berikut :

| DAFTAR GAJI<br>Bulan Januari 2017 |         |              |           |  |  |  |  |  |  |  |
|-----------------------------------|---------|--------------|-----------|--|--|--|--|--|--|--|
| No                                | Nama    | Jabatan      | Jumlah    |  |  |  |  |  |  |  |
| 1                                 | Yani    | Administrasi | 700.000,- |  |  |  |  |  |  |  |
| 2                                 | Dani    | Keuangan     | 950.000,- |  |  |  |  |  |  |  |
| 3                                 | Anto    | Marketing    | 400.000,- |  |  |  |  |  |  |  |
| 4                                 | Bambang | Pesuruh      | 125000    |  |  |  |  |  |  |  |

Untuk mencatat transaksi diatas, tekan modul **Buku Besar > Transaksi Jurnal Umum** 

- Klik buku besar
- Klik transaksi jurnal umum

| Zahir Standard Edisi Pendidikan 5.1 - January 2012 - ch'data zahir/vudy travel 3.gdb@localhost - [Jurnal Umum] |                                      |            |           |                       |            |       |   |  |                     |                |                       |            |      |                                                                                                    |
|----------------------------------------------------------------------------------------------------|--------------------------------------|------------|-----------|-----------------------|------------|-------|---|--|---------------------|----------------|-----------------------|------------|------|----------------------------------------------------------------------------------------------------|
| Lana-dana                                                                                                    |                                      |            | Penbelian | returjuk<br>Kasa Bank | Persediaan |       |   |  |                     |                |                       | Zahir' Go  | es i | to<br>JS                                                                                                    |
| Jurnal Um<br>Referensi :<br>Tanggal :<br>Keterangan :                                                          | GJ000003<br>1/31/2012<br>Jurnal Umum | E          |           |                       |            |       |   |  |                     |                |                       |            |      | Fasilitas<br>Analea Bisnis<br>Reminder<br>Kalender<br>Data - Data                                                                                                    |
| Kode                                                                                                    | 610-10                               | Nama Al    | un        |                       |            | Uept. | 0 |  | 2,175,000           |                | rvedt                 | <u>100</u> |      | Retening Perkraan<br>(Kasfikas Data Alamat<br>Data Alamat<br>(gelongok Barang<br>Data Barang<br>Daftar Transaksi<br>Daftar Transaksi Penjualan<br>Daftar Transaksi Penjualan<br>Daftar Hutang Usaha<br>Daftar Hutang Usaha |
| Hapus Baris                                                                                                    | Rekam Ulang                          | Buka Ulang |           |                       |            |       |   |  | Total :<br>Balans : | 2,175,000<br>0 | 2,175,00<br>tak Batal | 0<br>Rekam |      |                                                                                                    |

- Sesuaikan tanggal transaksi
- Input akun debit (gaji)
- Input akun kredit (kas)
- Jika sudah klik rekam